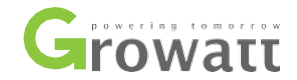

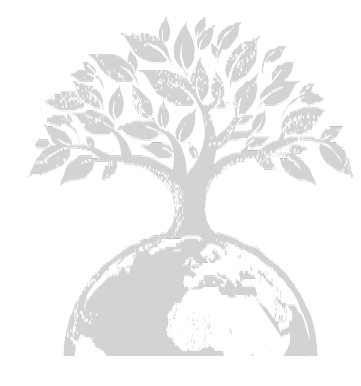

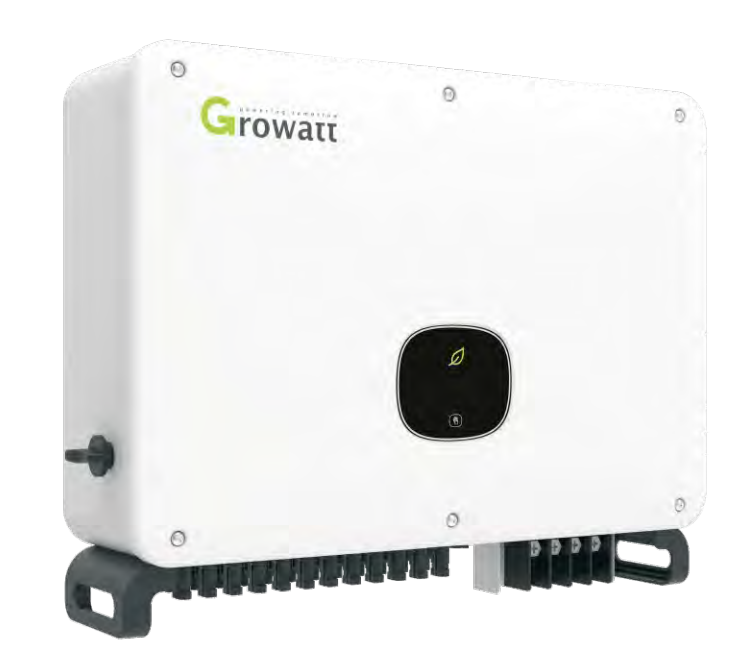

# Manual de Operación & Instalación

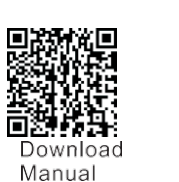

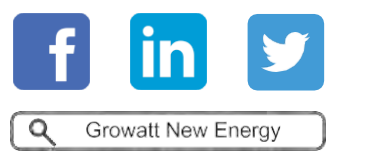

SHENZHENGROWATTNEWENERGYTECHNOLOGYCO., LTD No.28GuangmingRoad, Shiyan Street, Bao'an District, Shenzhen, P.R. China

T:+86 755 27471942 E:service@ginverter.com W:www.ginverter.com

GR-UM-175-A-01

# CONTENIDO

| 1 | Descripción                  | 1.1 Descripción del Producto<br>1.2 Personal Calificado                                                                                                    |
|---|------------------------------|----------------------------------------------------------------------------------------------------|
| 2 | Precauciones de<br>Seguridad | <ul><li>2.1 Panorama de Seguridad</li><li>2.2 Convención de Símbolos</li><li>2.3 Descripción de Etiqueta</li></ul>                                                                                                    |
| 3 | Descripción del<br>producto  | <ul> <li>3.1 Apariencia</li> <li>2.1 Dimensiones</li> <li>3.3 Placa de Identificación</li> <li>3.4 Principio de Trabajo</li> <li>3.5 Almacenamiento de Inversor</li> <li>3.6 Tipo de Red</li> </ul>                                                              |
| 4 | Desempaque                   |                                                                                                    |
| 5 | Instalación                  | <ul> <li>5.1 Requerimientos Básicos de<br/>Instalación</li> <li>5.2 Requerimientos ambientales de<br/>Instalación</li> <li>5.3 Requerimientos para Movimiento</li> <li>5.4 Instalación de Montaje de Pared</li> <li>5.5 Instalación de Convertidor FV</li> </ul> |

| 6 Conexiones Eléctricas           | <ul> <li>6.1 Conexión AC</li> <li>6.2 Conexión CD</li> <li>6.3 Conexión de Comunicación</li> <li>6.4 Conexión de tierra para protección</li> <li>6.5 Protección de Tierra para Rayos</li> </ul> |
|-----------------------------------|----------------------------------------------------------------------------------------------------|
| 7 Depuración                      | <ul><li>7.1 Depuración de Inversor</li><li>7.2 Modo de Operación</li><li>7.3 Pantalla OLED y Botones Táctiles</li></ul>                                                                         |
| 8 Método de Monitoreo             | 8.1 Monitoreo Remoto de Datos<br>8.2 Monitoreo de Datos locales                                                                                                    |
| 9 Mantenimiento del<br>Sistema    | 9.1 Mantenimiento de Rutina<br>9.2 Solución de Problemas.                                                                                                    |
| 10 Especificación del<br>Producto |                                                                                                    |

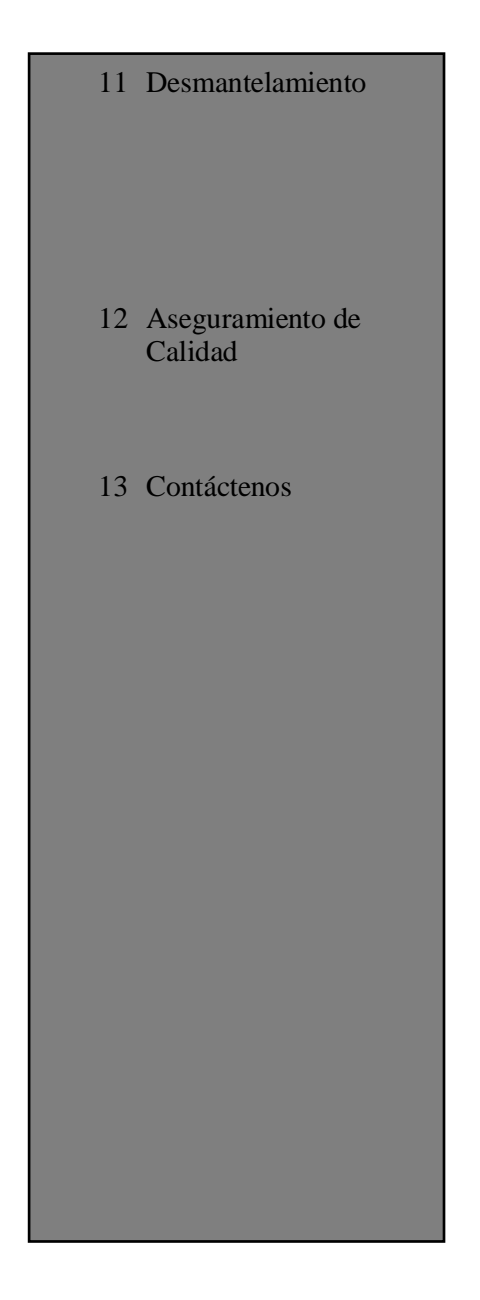

# **1 Descripción** 1.1 Descripción de Producto

Este manual está enfocado en proveer suficiente información e instrucciones de instalación a los compradores de Shenzhen Growatt New Energy Techonology Co. Lld (Growatt) inversores solares Series MAC. Por favor lea este manual cuidadosamente antes de usar los inversores Series MAC y almacene el manual en un lugar a la mano del técnico autorizado. No habrá aviso si hay cambios a este manual.

# **1.2 Personal Calificado**

Solo técnicos eléctricos calificados están autorizados para instalar los inversores MAX. Leyendo este manual y siguiendo todas las precauciones, el técnico eléctrico calificado puede instalar apropiadamente el inversor Serie MAC, solucionar problemas y configuración de comunicación. Si hay algún problema durante la instalación, el instalador o alguien puede entrar a <u>www.ginverter.com</u> y dejar un mensaje o llamar a la línea de servicio al cliente +86 755 27471942.

# 2 Precauciones de Seguridad.

## 2.1 Panorama de Seguridad

- 1) Antes de la instalación asegúrese de leer este manual, cualquier daño causado por una instalación inapropiada, Growatt se reserva el derecho a aplicar la garantía.
- 2) Todas las operaciones y conexiones deben ser hechas por un técnico eléctrico calificado.
- Durante la instalación excepto por las terminales, no toque ninguna parte interior del inversor.
- 4) Todas las conexiones deben cumplir las regulaciones de seguridad de su país.
- 5) Si el inversor necesita mantenimiento, contacte al técnico de mantenimiento e instalación local autorizado.
- 6) Debe tener el permiso del proveedor local de electricidad antes de conectar este inversor a la red
- 7) Cuando se instalen los módulos PF durante el día, use materiales opacos para cubrir los módulos PV. De otra manera, el voltaje en las terminales de los componentes puede ser alto en el sol, y puede causar daño personal

Proceso de manejo:

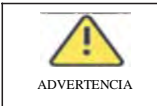

- El inversor es pesado, por favor trátelo con cuidado durante.

Instalación :

| instalación . |                                                                                                    |
|---------------|----------------------------------------------------------------------------------------------------|
| ATENCIÓN      | -Antes de la instalación, lea este manual, cualquier daño causado por instalación inapropiada, Growatt se reserva el derecho a aplicar la garantía. |
| PELIGRO       | -Asegúrese de que el MAC no esté conectado a una fuente de energía y que no esté prendido durante la instalación                                    |

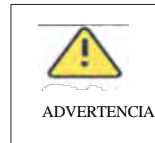

-Siga las instrucciones de este manual como una condición de instalación, ambiente, espacio.
-Por favor instale el inversor en un área ventilada, de otra forma puede afectar el desempeño del inversor.
-Siga los procedimientos de instalación de este manual

Conexiones Eléctricas:

| PELIGRO     | <ul> <li>-Antes de hacer la conexión eléctrica, asegúrese de que el interruptor CD del inversor este en "OFF" y desconecte el interruptor CA, de otra manera el alto voltaje del inversor puede causar riesgo de vida.</li> <li>-Solo técnicos eléctricos autorizados pueden hacer la conexión eléctrica, también siga los procedimientos en este manual de acuerdo a las regulaciones de su país.</li> <li>-El alto voltaje puede causar shocks eléctricos y lesiones graves, por favor no toque el inversor</li> <li>-No almacene el inversor en un área con material explosivo y flamable</li> </ul> |
|-------------|----------------------------------------------------------------------------------------------------|
| ADVERTENCIA | <ul> <li>-Cada inversor debe tener un corta circuito CA, está prohibido compartir<br/>el corta circuito CA con otros inversores.</li> <li>-Está prohibido agregar carga entre el inversor y el corta circuito</li> <li>-Si el cable es grueso, después de apretar el cable, no lo agite y<br/>asegúrese de que el cable está bien conectado y luego inicie el inversor.<br/>Aflojar la conexión puede causar sobrecalentamiento.</li> </ul>                                                                                                    |

Mantenimiento y Reemplazo

| PELIGRO | <ul> <li>Debe ser instalado por técnicos eléctricos autorizados y siguiendo este<br/>manual.</li> <li>Por favor desconecte el interruptor CA y CD por lo menos por cinco minutos,<br/>todas las operaciones deben ser hechas después de la desconexión de energía.</li> <li>Si hay una alarma de aislamiento PV, la carcasa del inversor puede ser<br/>subterránea, por favor no toque la carcasa del inversor</li> <li>El alto voltaje del inversor puede resultar en shock eléctrico</li> </ul> |
|---------|----------------------------------------------------------------------------------------------------|
|         | <ul> <li>-Para propósitos de enfriamiento, limpie regularmente los ventiladores.</li> <li>-No use bombas de aire para limpiar los ventiladores, puede causar daño a los ventiladores.</li> </ul>                                                                                                    |

### Otro

| l          | -Después de recibir el inversor, cheque si hay daño en el material de empaque, si hay daño, por favor contacte a su proveedor.         |
|------------|----------------------------------------------------------------------------------------------------|
| DVERTENCIA | -El máximo FV no debe exceder 1100 V<br>-Para el inversor, el consumidor debe disponer de el de acuerdo a las<br>regulaciones locales. |

# 2.2 Convención de Símbolos

| Símbolo     | Descripción                                                                                                  |
|-------------|----------------------------------------------------------------------------------------------------|
| PELIGRO     | Indica si hay una situación riesgosa inminente, si no es evitada, resultará en una lesión seria o muerte.    |
| ADVERTENCIA | Indica si hay una situación riesgosa inminente, si no es evitada,<br>resultará en una lesión seria o muerte. |
| PELIGRO     | Indica si hay una situación riesgosa potencial, si no es evitada, resultará en una lesión menor o moderada.  |
|             | Indica si hay alguna situación riesgosa, si no es evitada, resultará en<br>un daño a la propiedad            |
| i           | Recuerda al operador leer el manual de instalación antes de operar o instalar el inversor.                   |

# 2.3 Descripción de Etiqueta

| Símbolo | Nombre                                 | Significado                                                                                                    |
|---------|----------------------------------------|----------------------------------------------------------------------------------------------------|
| A       | Choque<br>Eléctrico de<br>Alto Voltaje | El inversor opera con alto voltaje, cualquier<br>operación en relación al inversor, debe ser hecha<br>por un técnico eléctrico autorizado   |
|         | Advertencia<br>de<br>Quemadura         | No toque el inversor en operación ya que genera<br>alta temperatura en la carcasa                                                           |
|         | Tierra<br>protectora                   | Conecte el inversor a la barra de tierra                                                                                                    |
|         | Descargada<br>retrasada                | El voltaje residual existe después de que el<br>inversor es apagado, toma 5 minutos al inversor<br>descargar hasta tener un voltaje seguro. |
| ĺ       | Lea el<br>manual de<br>instalación     | Recuerde al operador leer el manual de instalación antes de operar o instalar el inversor                                                   |
|         | CD                                     | Significa que esta terminal es para el lado CD                                                                                              |
| $\sim$  | СА                                     | Significa que esta terminal es para el lado CA                                                                                              |
| CE      | Marca CE                               | El inversor cumple con los requerimientos de la guía CE aplicable.                                                                          |

# **3 Información de Producto** 3.1 Apariencia

### Vista Frontal

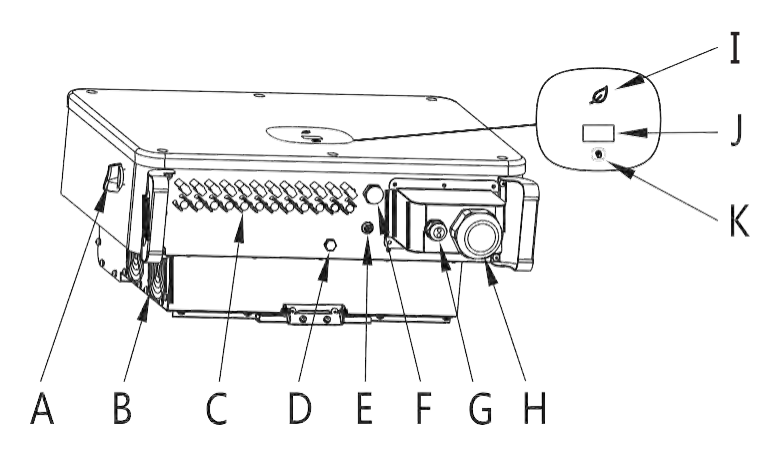

## Figure 3.1

| Marca | Descripción                        | Marca | Descripción                   |
|-------|------------------------------------|-------|-------------------------------|
| A     | Interruptor CD                     | Ū     | Conector 486 a prueba de agua |
| В     | Ventilador                         | Н     | Conector CA a prueba de agua  |
| C     | Terminal FV de entrada             | П     | Indicador de luz LED          |
| D     | Válvula de Respiración             | J     | Pantalla OLED                 |
| E     | Terminal de seguridad de<br>Tierra | К     | Botón Táctil                  |
| F     | Interface USB                      |       |                               |

| Identific | cación | Descripción                                  | Explicación                                                                                                    |
|-----------|--------|----------------------------------------------|----------------------------------------------------------------------------------------------------|
|           |        | Botón Táctil                                 | Toque el botón para activar la<br>pantalla OLED y establecer los<br>parámetros con un toque.                                                                                       |
| Ĺ         | )      | Identificación<br>de Estado de<br>Invertidor | <ul> <li>Indica el estado actual de operación<br/>del invertidor:</li> <li>1. Rojo; Falla</li> <li>2. Verde: operación normal</li> <li>3. Rojo parpadeando: Advertencia</li> </ul> |

3.2 Descripción de Tamaño

| M. 1.1.                           | Tam   | año (unidad | l: mm)   | Peso<br>(unidad: |
|-----------------------------------|-------|-------------|----------|------------------|
| Modelo                            | Ancho | Alto        | Profundo | kg)              |
| Inversor FV Serie MAC             | 680   | 508         | 281      | 52               |
| Inversor FV Serie MAC con empaque | 730   | 650         | 350      | 60               |

3.3 Etiqueta

| Model name                  | MAC 60KTL3-X I           |
|-----------------------------|--------------------------|
| Max. PV voltage             | 1100 d.c.V               |
| PV voltage range            | 200-1000 d.c.            |
| PV lsc                      | 55 d.c.A*3               |
| Max. input current          | 50 d.c.A*3               |
| Max. output power           | 60000 W                  |
| Max. apparent power         | 66600 VA                 |
| Nominal output voltage      | 3W/N/PE<br>230/400 a.c.V |
| Max output current          | 96.6 a.c.A               |
| Nominal output<br>Frequency | 50/60 Hz                 |
| Power factor range          | 0.8leading~0.8lag        |
| Safety level                | Class I                  |
| Ingress Protection          | IP65                     |
| Operation Ambient           | -25°C - +60°C            |

Nota: La placa del inversor de la serie MAC, es similar a la placa mostrada arriba, pero el modelo del producto y parámetros específicos son diferentes. Vea el Capítulo 10 Productos y Especificaciones para parámetros específicos.

## 4.3 Principio de Trabajo

El principio de trabajo de los inversores Mac se muestra continuación:

- 1) Los paneles FV recolectan energía solar para generar energía CD al inversor.
- Con el circuito de detección actual, se puede monitorear todos los estados de los paneles FV y usar el MPPT para rastrear el punto máximo de energía
- Con el cambio de circuito de entrada del inversor de CD a CD, y la alimentación de energía de vuelta a la red de acuerdo al requerimiento de la red.
- 4) Con el relé de aislamiento se puede aislar la salida de CA y la red, si algo malo pasa en cualquier lado de la red, el arreglo de aislamiento puede desconectar el inversor automáticamente.

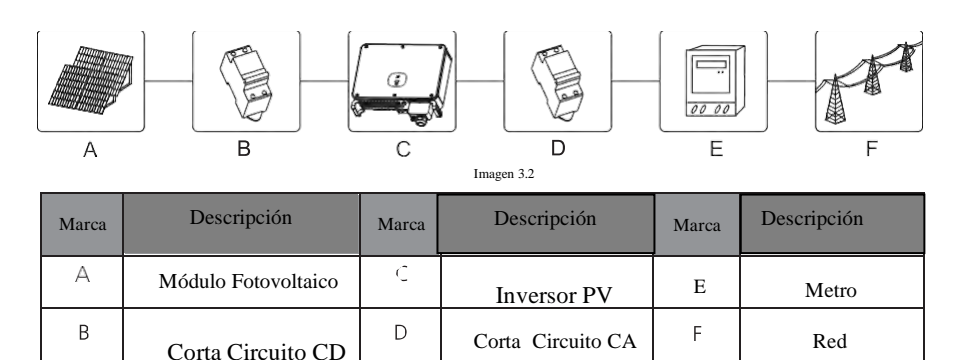

### 3.5 Almacenamiento de Inversor

1) Desempaque el inversor y almacénelo en un lugar ventilado y seco

2) Mantenga la temperatura de almacenamiento entre -25C° a 60C° y humedad entre 0-95%

3) Un máximo de cuatro inversores empacados pueden ser apilados

4) Si el inversor tiene que ser almacenado a largo plazo, las inspecciones y pruebas deben de ser conducidas por personal calificado antes de ser usados.

# 3.6 Tipo de Red

En la Serie MAC, el MAC 30-60 KTL3-X LV el método de conexión a la red es mostrado en la imagen 3.3, y el MAC 50-70KTL3-X MV el método de conexión a la red es mostrado en la imagen 3.4, y el MAX 15-36KTL3-XL el método de conexión a la red es mostrado en la imagen 3.5.

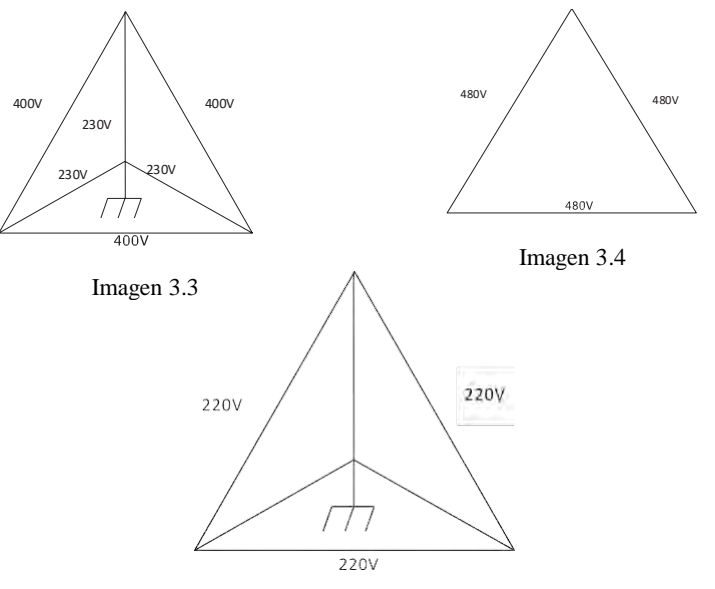

Imagen 3.5

# **4** Desempaque

Cheque antes de la instalación

- 1) Antes de desempacar el inversor, cheque los materiales exteriores del empaque buscando daño
- Después de desempacar el inversor, cheque que los contenidos estén intactos y completos. Si se encuentra daño o algún componente está perdido, contacte a su proveedor.

El inversor de la serie MAC contiene los siguientes accesorios:

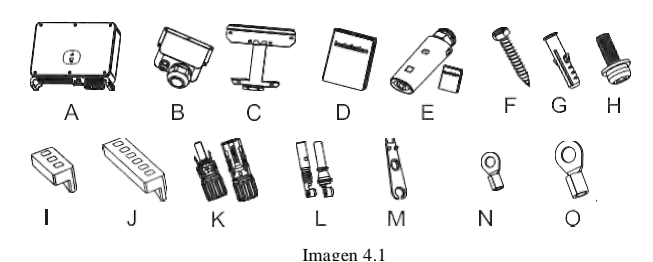

Descripción Descripción Cantidad N° N° Cantidad А 1 8/8<sup>a</sup> Inversor FV 1 В g/gb Terminal de metal Carcasa de Protección CA L PV+/PV-С  $10/10^{\circ}$ 1 Montaje de Pared  $12/12^{d}$ D 1 Manual de Usuario Е 1/1Μ 1 Recolector de Datos / manual Herramienta de (opcional) Remoción FV F 5 Ν 1 **RNBS 14-6** Tornillos Auto Perforantes Ο G 5 SC50-10 5 Tubo Expansivo de Plástico 1 \* Н 1 Tarjeta de Garantía Tornillo de Seguridad Copia de Licencia de Ι 1 1 Terminal 485 (3PIN) Negocio \* 1 1/1J Terminal 485 (6PIN) Certificado Nota: 8/8<sup>a</sup> 1 a: MAXC 30KTL3-X b: MAC40KTL3-x: c: MAC50KTL3-Terminal FV+/FV-9/9<sup>b</sup> x: d: otros: К 2. La serie MAC con terminales 10/10 estándar de cobre 50-10. Si tiene terminales de aluminio y cobre,  $12/12^{d}$ por favor contacte a su proveedor.

# 5 Instalación

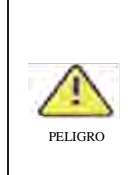

/!\

ATENCIÓN

-Para prevenir daño al dispositivo y lesión personal, mantenga el balance mientras mueve el inversor porque es pesado

-No ponga el inversor con su cableado y terminales al fondo en contacto con el piso y otros objetos porque las terminales no están designadas para soportar el peso del inversor

-Cuando se ponga el inversor en el suelo, ponga espuma o papel bajo el inversor para proteger su carcasa.

## 5.1 Requerimientos de Instalación Básica.

A. Asegúrese de que la instalación en la pared es suficientemente sólida para soportar el inversor. (para el peso del inversor, refiérase al manual de instalación, Imagen 5.1)

- B. Debe haber suficiente espacio de instalación para el tamaño del inversor
- C. No instale el inversor en edificios inflamables o intolerantes al calor

D. Este inversor tiene protección IP65, puede instalar en interiores o exteriores.

e. Instale el inversor con la pantalla OLED a la vista para el trabajo de mantenimiento.

F. Para evitar el bajo desempeño del inversor debido al sobrecalentamiento, no exponga el inversor a la luz solar.

- G. La humedad de la instalación debe ser entre 0-95%
- H. La temperatura alrededor del inversor debe ser de entre -25 °C 60 °C

I. EL inversor debe estar instalado de manera vertical o ligeramente inclinado hacia atrás, refiérase a las siguientes imágenes.

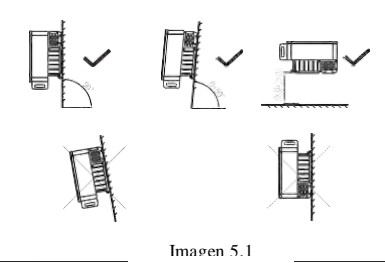

Cuando el equipo esté posicionado horizontalmente, la altura del suelo debe ser de más de un metro.

j. Para asegurarse de que el inversor funciona correctamente y es fácil de operar, por favor vea haya suficiente espacio, refiérase al siguiente diagrama

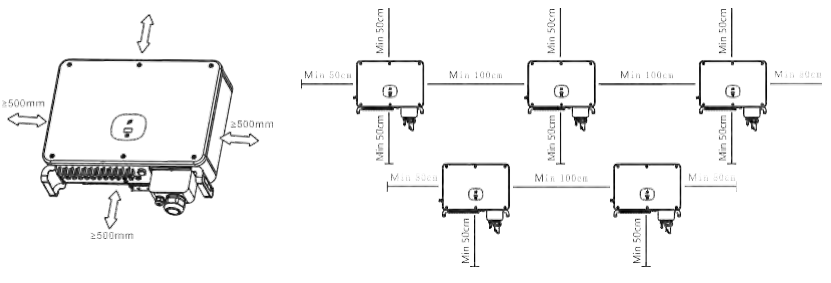

Imagen 5.2

K. No instale el inversor cerca de señales electromagnéticas fuertes L. Instale el inversor lejos del alcance de niños

### 5.2 Requerimientos Ambientales de Instalación

A. A pesar de que el nivel de protección del inversor es IP 65, para extender la vida del inversor tiene que evitar la nieve y lluvia, por favor refiérase a las siguientes imágenes.

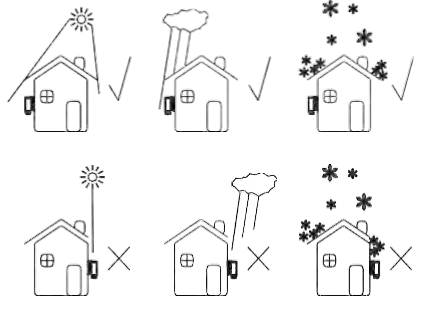

Imagen 5.3

B. Para evitar reducir el desempeño del inversor y extender la vida, recomendamos fuertemente instalar un techo / toldo, para tener la distancia entre el toldo y el inversor, refiérase a la siguiente imagen.

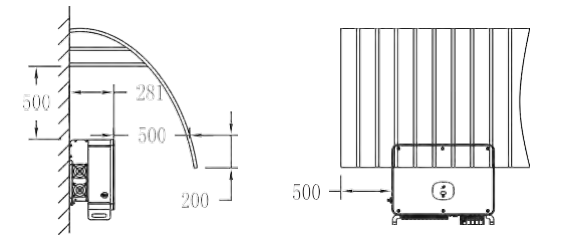

Imagen 5.4

D. No instale el inversor en un lugar cerrado, como en la siguiente imagen.

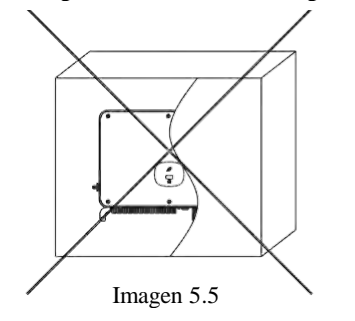

### 5.3 Requerimientos para Movimiento

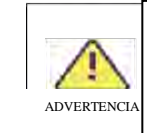

-El inversor es pesado, muévalo con cuidado y mantenga el balance para evitar lesiones

-No ponga el inversor con su cableado y terminales de señal en el fondo en contacto con el piso o cualquier otro objeto porque las terminales no están diseñadas para soportar el peso del inversor.

- 1) 2-3 personas colocar sus manos en el paquete, levantar el inversor fuera del paquete, y mover a la ubicación designada para la instalación.
- 2) Cuando esté moviendo el inversor, mantenga el balance

Aviso: hay una marca que indica el frente y la parte trasera del paquete.

## 5.4 Instalación del montaje de pared

Antes de instalar el inversor, necesita instalar el montaje de pared para que el inversor este firmemente instalado en la pared.

Diagrama de montaje de pared:

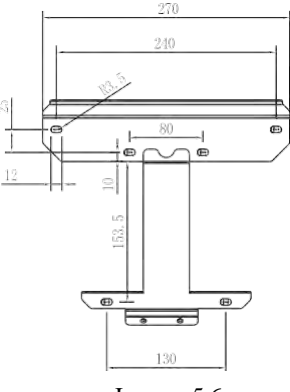

Imagen 5.6

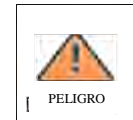

Para evitar shock eléctrico u otra lesión, asegúrese de checar la pared y buscar líneas de energía u otro cableado o tubería dentro de la pared

Pasos:

- 1) Use la placa del montaje de pared, como plantilla para taladrar los hoyos en la pared y poner los taquetes expansivos
- 2) Siga la siguiente imagen para poner el tornillo del montaje de pared.

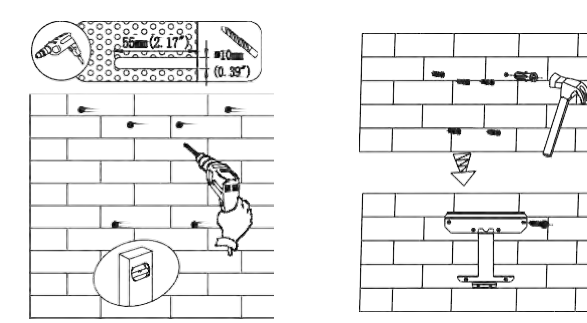

Imagen 5.7

#### 5.5 Instale el Inversor FV

1) Antes de instalar el inversor en la pared, asegúrese de que la montura este bien fijo 2) Cuelgue el inversor en la montura de pared y fíjelo con tornillos, mantenga el inversor balanceado cuando lo esté colgando

3) Cheque el inversor para ver si está bien firme y apretar los tornillos.

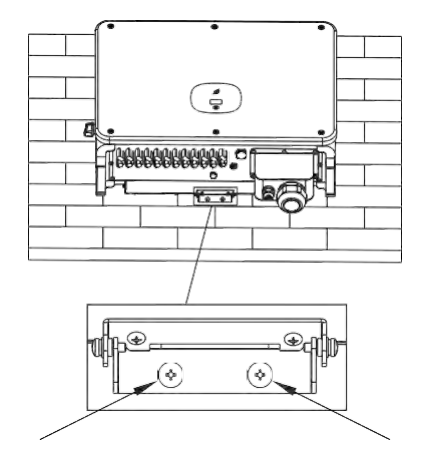

Imagen 5.8

# **Conexiones Eléctricas 6**

6.1 Conexión Lateral CA

| PELIGRO     | <ul> <li>-Antes de la conexión eléctrica, asegúrese de que el interruptor CD del<br/>inversor esté en "OFF" también desconecte el interruptor AC, de otra<br/>manera el alto voltaje del inversor puede causar un riesgo a la vida.</li> <li>-Sólo los técnicos eléctricos autorizados pueden hacer la conexión,<br/>también siga los procedimientos en este manual junto con las regulaciones<br/>de su país.</li> <li>-El Alto Voltaje puede causas choques eléctricos y lesiones series, por<br/>favor no toque el inversor.</li> <li>-Por favor no almacene el inversor en áreas con material flamable o<br/>explosivo.</li> </ul> |
|-------------|----------------------------------------------------------------------------------------------------|
| ADVERTENCIA | <ul> <li>-Cada inversor debes ser instalado con un corta circuitos CA, y está prohibido compartir con otros inversores.</li> <li>-Está prohibido agregar carga entre el inversor y el corta circuitos</li> <li>-Si el cable es grueso, no agite el cable después de apretarlo y asegúrese de que el cable esté bien conectado y luego active el inversor. Aflojar la conexión puede causar sobrecalentamiento.</li> </ul>                                                                                                    |

### Preparación antes de la conexión:

1-Desconecte el interruptor CD del inversor y el interruptor o corta circuito CA 2-Cuando el cable CA esté apretado, la potencia a la tierra PE es de 35kgf.cm, y la otra potencia es de 50kgf.cm. 3-Mida el voltaje de la red y la frecuencia. Para detalles de los parámetros, refiérase al Capítulo 10 Especificaciones de Producto.

### Especificaciones de cortacircuitos CA:

| Modelos de Invertidor PV | Especificación del Corta Circuito |
|--------------------------|-----------------------------------|
| MAC 30KTL3-X LV          | 64A/400Vac                        |
| MAC 40KTL3-X LV          | 80A/400Vac                        |
| MAC 50-60KTL3-X LV       | 100A/400Vac                       |
| MAC 50KTL3-X MV          | 80A/ 480Vac                       |
| MAC 60-70KTL3-X MV       | 100A/480Vac                       |
| MAC 15-20KTL3-XL         | 63A/220Vac                        |
| MAC 22-25KTL3-XL         | 80A /220Vac                       |
| MAC 30-36KTL3-XL         | 100A /220Vac                      |

| Inversor EV        | Área<br>(mm          | transversal<br>2)    | Valor Recomendado<br>(mm2) |                      |  |
|--------------------|----------------------|----------------------|----------------------------|----------------------|--|
|                    | Cableado de<br>Cobre | Cableado de aluminio | Cableado de<br>Cobre       | Cableado de aluminio |  |
| MAC 30KTL3-X LV    | 10-35                | 25-50                | 16                         | 25                   |  |
| MAC 40KTL3-X LV    | 25-35                | 35-50                | 30                         | 35                   |  |
| MAC 50-60KTL3-X LV | 25-35                | 35-50                | 35                         | 50                   |  |
| MAC 50KTL3-X MV    | 25-35                | 35-50                | 30                         | 35                   |  |
| MAC 60-70KTL3-X MV | 25-35                | 35-50                | 35                         | 50                   |  |
| MAC 15KTL3-XL      | 10-35                | 35-50                | 16                         | 25                   |  |
| MAC 20-25KTL3-XL   | 25-35                | 35-50                | 30                         | 35                   |  |
| MAC 30-36KTL3-XL   | 25-35                | 35-50                | 35                         | 50                   |  |

Para especificaciones de cable, refiérase a la siguiente tabla:

Aviso: el cable no debe estar roto

#### Pasos para el cableado de la terminal CA:

A. La siguiente imagen muestra la terminal CA en el inversor. L1 L2, y L3 líneas energizadas y N neutro.

Nota: Los tornillos están empatados con tornillos M8

B. Determine la distancia de pelado del cable de acuerdo a las especificaciones de la terminal de engaste (recomendado 16-18mm), pele el cable y la terminal con las pinzas de pelado, luego pase el cable a través de la carcasa protectora, ciérrele con la terminal CA correspondiente, y apriete los tornillos de la terminal.

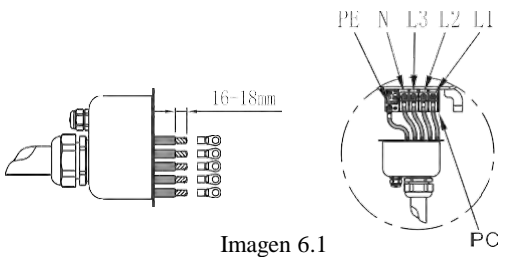

C. Conecte el cable MP a la terminal CA con los tornillos M4 correspondientes. Después de que el RS486 esté conectado, cierre la carcasa protectora con el bastidor del inversor.

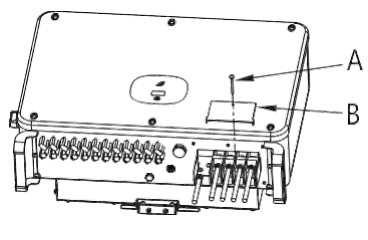

Imagen 6.2

D. Cierre la carcasa protectora sobre el bastidor del inversor, y bloquee la junta a prueba de agua con lodo a prueba de fuego para prevenir cualquier ingreso de agua.

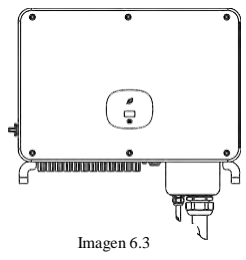

Aviso: Las juntas a prueba de agua deben ser bloqueadas con lodo a prueba de fuego para prevenir cualquier ingreso de agua.

## 6.2 Conexión Lateral CD

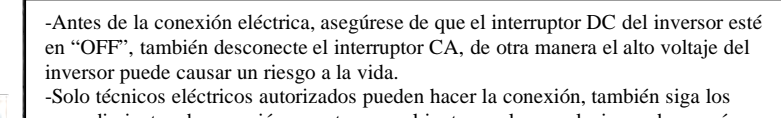

procedimientos de conexión en este manual junto con las regulaciones de su país. -El alto voltaje puede causar choques eléctricos y lesiones serias, por favor no toque el inversor.

- Por favor no almacene el inversor en un área con material explosivo o inflamable

Aviso: La luz solar generará voltaje en los paneles solares, después de una conexión en serie, el alto voltaje puede causar lesiones personales, antes de conectar el cable de entrada de CD, es necesario cubrir los paneles solares con materiales resistentes a la luz y asegurarse que el interruptor CD del inversor esté en "OFF", de otra manera el alto voltaje puede causar lesiones personales.

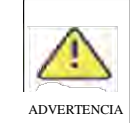

PELIGRO

-El voltaje de cada cadena del corta circuito no puede exceder los 1100 V CD, de otra manera puede causar daño o fuego en el inversor. Si el inversor fue dañado por el voltaje máximo del corta circuito (más alto que 1100VCD) la garantía del producto será anulada y Growatt no se hará responsable

A- Cada fila de paneles solares debe ser de la misma marca y modelo.

B- El total de la potencia de los paneles no debe exceder 1.5 veces la potencia de del inversor.

C- De acuerdo a la especificación de la terminal de crimpado, determine la longitud de pelado (recomendado 8-10 mm), pele el cable y la terminal con las pinzas de pelado, y conéctelas a la carcasa del conector correspondiente por separado, escuche el clic para asegurarse que la conexión es buena. La imagen muestra la conexión a la terminal CD.

**Aviso:** Los conectores necesitan empatarse con las terminales macho y hembra, antes de conectar los paneles al inversor, asegure el polo positivo y negativo, sabiendo que los paneles solares dicen "conectar polo positivo a" + "conectar polo negativo a".

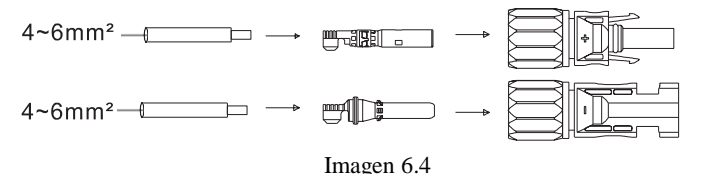

D. Las terminales positivas y negativas del panel están conectadas a las terminales correspondientes del panel. Para la máxima entrada, el valor actual de cada MPPT de diferentes tipos de inversores, refiérase a la siguiente tabla:

| Inversor FV        | Máxima Entrada Actual por MPPT |
|--------------------|--------------------------------|
| MAC 30KTL3-X LV    | 12.5A*3/12.5A*3/12.5A*2        |
| MAC 40KTL3-X LV    | 12.5A*3/12.5A*3/12.5A*3        |
| MAC 50KTL3-X LV    | 12.5A*4/12.5A*3/12.5A*3        |
| MAC 60KTL3-X LV    | 12.5A*4/12.5A*4/12.5A*4        |
| MAC 50KTL3-X MV    | 12.5A*4/12.5A*3/12.5A*3        |
| MAC 60-70KTL3-X MV | 12.5A*4/12.5A*4/12.5A*4        |
| MAC 15-36KTL3-XL   | 12.5A*4/12.5A*4/12.5A*4        |

E. Tabla de recomendaciones de configuración de componentes del panel.

| <br>МРРТ       | PVA  | PVB                             | PVC  |
|----------------|------|---------------------------------|------|
| 12 Disyuntores | •••• | ••••                            | •••• |
| 11 Disyuntores | •••• | ••••                            | •••0 |
| 10 Disyuntores | •••• | $\bullet \bullet \bullet \circ$ | •••0 |
| 9 Disyuntores  | •••0 | •••0                            | •••0 |
| 8 Disyuntores  | •••0 | $\bullet \bullet \bullet \circ$ | ••00 |

**Aviso:** Cuando hay una conexión libre en cada MPPT, es necesario agregar un tapón de polvo para evitar el ingreso de agua.

#### F. Requerimientos de Especificación de Cable:

| Inversor modelo FV       | Área transversal<br>(mm2) | Valor<br>Recomendado<br>(mm2) | Rango de la línea de<br>diámetro exterior<br>(mm2) |
|--------------------------|---------------------------|-------------------------------|----------------------------------------------------|
| Inversor FV Serie<br>MAC | 4-6                       | 4                             | 4.5-7.8                                            |

Aviso:

- 1. Bajo ninguna circunstancia, el total de corriente en todos los disyuntores puede exceder la corriente máxima del inversor
- 2. No toque ninguno de los paneles solares en funcionamiento
- 3. Asegúrese de que el cable no está roto

# 6.3 Conexión de Comunicación 6.3.1 RS 485

La serie MAC viene estándar con dos interfaces RS485, y puede monitorear uno o más inversores vía RS485. Otro puerto RS485 es usado para conectar el medidor inteligente (una máquina con función anti flujo de retorno). Cuando se conecte la línea de comunicación RS485 a una sola unidad, por favor siga las instrucciones abajo:

- 1) Afloje la carcasa protectora CA y remueva la carcasa protectora
- 2) Pase el cable de comunicación RS485 a través del tapón de caucho a prueba de agua y conecte la interface RS485.
- 3) El inversor es conectado a través de la línea de comunicación RS 485. La RS485A1 y RS485B1 (puerto 4/5/6 o puerto 7/8/9) en el extremo del cable 485 son conectadas al ShineMaster para monitoreo remoto del servidor
- 4) Cierre la carcasa protectora sobre el bastidor del inversor para prevenir el ingreso de agua.

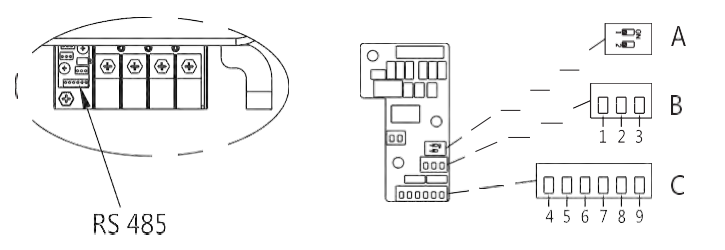

Imagen 6.5

| N°    | Definición | Descripción                                                                     |
|-------|------------|---------------------------------------------------------------------------------|
| 1     | RS485B2    |                                                                                 |
| 2     | GND        | RS485A2/B2: Puerto de comunicación<br>anti reflujo, conectado a medidor         |
| 3     | RS485A2    | inteligente                                                                     |
| 4 / 7 | RS485B1    |                                                                                 |
| 5/8   | GND        | RS485A1/B1: El cliente usa el Puerto de<br>comunicación para conectar el equipo |
| 6/9   | RS485A1    | de monitoreo de terceros                                                        |

Cuando múltiples máquinas son conectadas en paralelo, dos clientes usan puertos cableados (RS485 /4/5/6/ y 7/8/9) al mismtreeo tiempo, y usan múltiples pares con capas de protección para conectar múltiples inversores con la mano. La conexión paralela a través de la línea de comunicación RS485, un inversor (definido como el primero) es conectado al equipo de monitoreo para lograr un monitoreo multi máquina, el número de máquinas paralelas puede llegar a 32 unidades. Cuando múltiples máquinas son conectadas en paralelo o la distancia de transmisión es muy larga. Se recomienda cambiar el interruptor DIP 2 del último inversor del lado izquierdo al lado derecho para introducir un resistor que empate. Refiérase a la siguiente

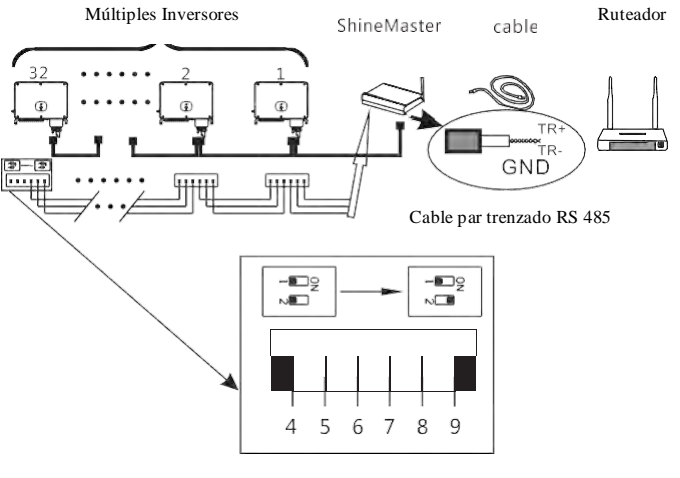

Imagen 6.6

#### 6.3.2 USB

-El puerto USB es usado principalmente para conectar el módulo de monitoreo o la actualización de firmware:

-Un colector de datos externo adicional (Shine GPRS-X, Shine WiFi-X, Shine4G-X), puede ser conectado a la interface USB para el monitoreo.

-Actualice rápidamente el software con U disk

-Pasos para instalar el módulo de monitoreo: Asegúrese de que el símbolo del triángulo esté en la parte frontal, luego inserte el dispositivo y apriete los tornillos.

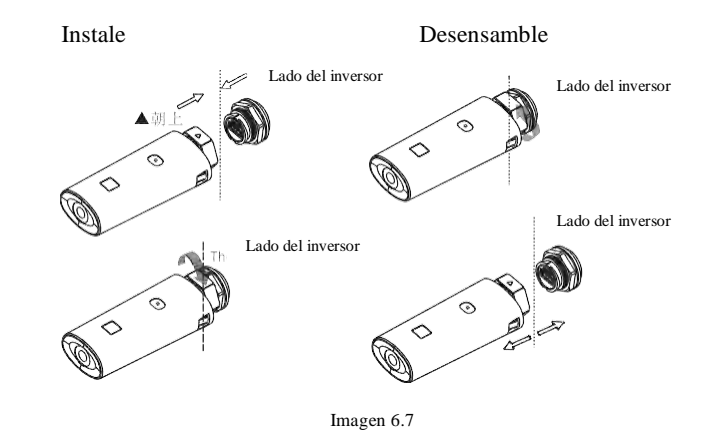

17

### 6.4 Conexión de Protección a Tierra

En este sistema solar, todos los componentes de metal y carcasas deben de estar conectados a tierra.

Los inversores sencillos necesitan tierra sobre un punto PE, múltiples inversores necesitan conectar todos los cables PE de los inversor y paneles solares al mismo punto de tierra para lograr un potencial equitativo.

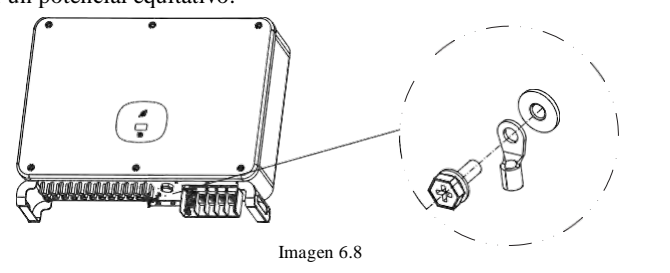

**Nota:** preste atención a la lluvia en la terminal de tierra. No se exponga directamente al aire. El valor recomendado de torque para apretar el tornillo es de 25 kgf.cm.

### 6.5 Protección de Tierra contra Rayos

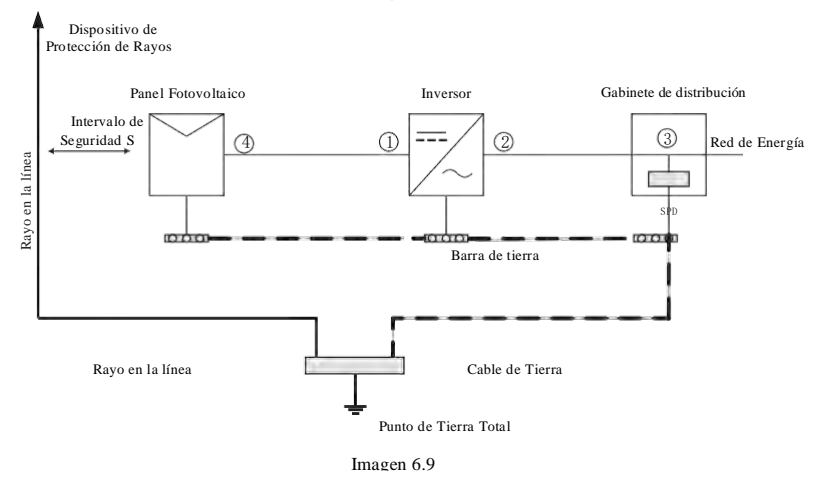

- Es recomendado, instalar dispositivos de protección contra rayos (generalmente se les llama pararrayos o cinturones de protección contra rayos y conductores en la cima de los edificios) para prevenir que los rayos golpeen el arreglo FV (Nota 1)
- 2) Los dispositivos de protección contra rayos y conductores y todo el equipo relacionado a los sistemas fotovoltaicos (incluyendo paneles fotovoltaicos, inversores, cables, equipo de distribución de energía) debe de mantener una distancia de separación segura, S; Valor sugerido de S: De acuerdo a un edificio de 5 pisos (aproximadamente 15 metros), S 2.5 metros es suficiente, esta distancia puede ser simplificada de acuerdo a la relación inversa de la altura del piso (Nota 2)

3) El conductor de rayos y el equipo de tierra, eventualmente se unirán al punto de tierra, pero no pueden compartir el cableado. Eso es, el equipo de tierra debe estar separado, y el requerimiento del diámetro del cable es >6mm2 cuando el intervalo de distancia de seguridad S se cumple; (Nota 4)

4) Refiérase a GB/T 21714-2015 para el diseño relevante del sistema de protección receptor de rayos.

**Nota 1:** Refiérase a IEC 61643-32 < Protector de Sobretensiones de Bajo Voltaje (SPD) Parte 32: Protectores de Sobretensión Conectado al lado CD de los dispositivos Fotovoltaicos – Guía de Uso y Selección> Apéndice C.

**Nota 2:** Refiérase a GB/T 21713.3 – 2015 < Protección contra rayos Parte 3\_ Daño Físico y Peligro a edificios>, 6.3.1.

Nota 3: Refiérase a 6.2.2 y 6.2.3 de IEC 61643-32

Nota 4: Refiérase al Capítulo 7 y Apéndice C de IEC 61643-32

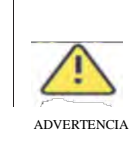

Las medidas de protección contra rayos para sistema fotovoltaicos deberán ser hechas de acuerdo a los estándares nacionales y los estándares IEC. De otra manera, los dispositivos fotovoltaicos como los componentes, inversores e instalaciones de distribución de energía pueden ser dañados por los rayos. En este caso, la compañía no lleva a cabo la garantía ni asume responsabilidad

# 7 Depuración

### 7.1 Depuración de Inversor

1) Cierre el interruptor CD del inversor. Mientras la entrada de voltaje CD sea mayor de 250V, la pantalla del inversor mostrará el siguiente mensaje: Si no hay error de conexión, el LED del inversor será ROJO. Si se muestra otra información, refiérase al Capítulo9. Si el proceso de depuración encuentra un problema que no se pueda resolver, contacte al servicio al cliente y realice el siguiente paso.

 2) Cierre el corta circuito o interruptor entre el inversor y la red. El inversor empieza automáticamente un conteo de prueba. Después de que esto sea normal, será conectado a la red.
 3) En operación normal, las hojas de la ventana indicadora del inversor, serán verdes
 4) Depuración completa.

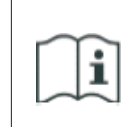

Si el inversor es almacenado más de un mes, su tiempo y fecha por defecto puede aparecer mal, el tiempo y la fecha deben ser restablecidos antes de la conexión a la red

#### 7.1.1 Establezca la Dirección de Comunicación del Inversor

Después de que el inversor sea apagado normalmente, la dirección de comunicación puede ser consfigurada a través de RS485, USB a módulo WIFI o página web. Cuando el inversor es conectado por RS485 y comunicación multi equipos en paralelo, el inversor debe ser configurado con una dirección de comunicación diferente; cuando una sola máquina se comunica, la dirección por defecto de fábrica puede ser usada directamente. Nota: La dirección de comunicación del inversor puede ser establecida desde 1 a 254.

#### 7.1.1.1 ShineBus Configurar la Dirección de Comunicación

La dirección de comunicación del inversor puede ser modificada en la computadora con el software ShineBus, realizado por un profesional.

#### 7.1.1.2 Configurar Dirección de Comunicación por medio de la App Móvil.

Refiérase a la Sección 8.2 Monitoreo de Datos locales, baje la aplicación móvil y entre a la interface de monitoreo para modificar la dirección de comunicación. Esta operación debe ser realizada por un profesional.

- 1) Seleccione "Configuración de Parámetros"
- 2) Introduzca la contraseña. (La primera vez necesita introducir la contraseña de control, de click en "Restablecer Contraseña", brinque a la página, introduzca la cuenta OSS y la contraseña, el distribuidor y el instalador pueden relacionar una cuenta OSS a Growatt, haga click en "Entrar", establezca la contraseña de control, la configuración relevante puede ser usada después de que la configuración sea exitosa.
- 3) Seleccione el artículo "Dirección de Comunicación"
- 4) Haga click en "Leer" en la parte superior derecha para obtener la dirección original de la máquina
- 5) Configure la dirección de comunicación del inversor
- 6) Lea la dirección de comunicación del inversor y confirme que fue exitoso.

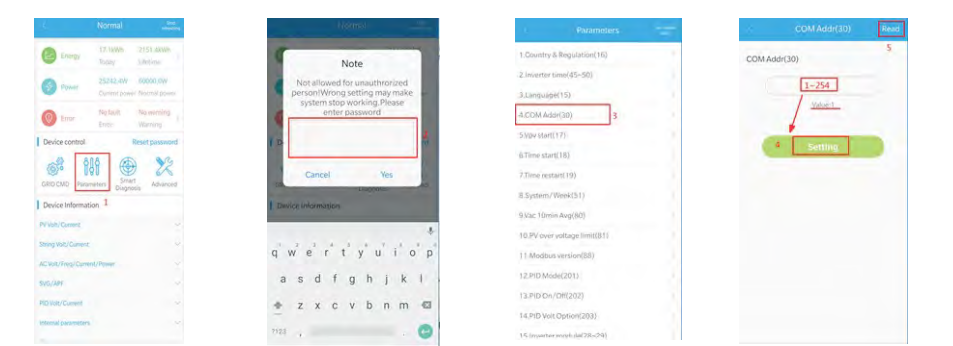

Imagen 7.1

#### 7.1.1.3 Configurar el Servidor de la Página Web en la Dirección de Comunicación

Refiérase a la Sección 8.1.1 para entrar al servidor. Después de obtener los datos del inversor a través del colector, modifique la dirección de comunicación. Esta operación es realizada por un profesional.

- 1) Click en "Configuración" en "Lista de Dispositivos" para entrar a la configuración avanzada;
- 2) Lea el "30" para registrarse y obtener la dirección actual del dispositivo, la contraseña es max+ fecha de hoy (como Agosto 7: max 20190807);
- Cuando configure una nueva dirección, escriba el valor de "30" registre la dirección (1-254) y haga click en "Guardar"
- 4) Después de configurar la dirección de comunicación, puede leer el valor de "30", registrarse para confirmar que la configuración fue exitosa.

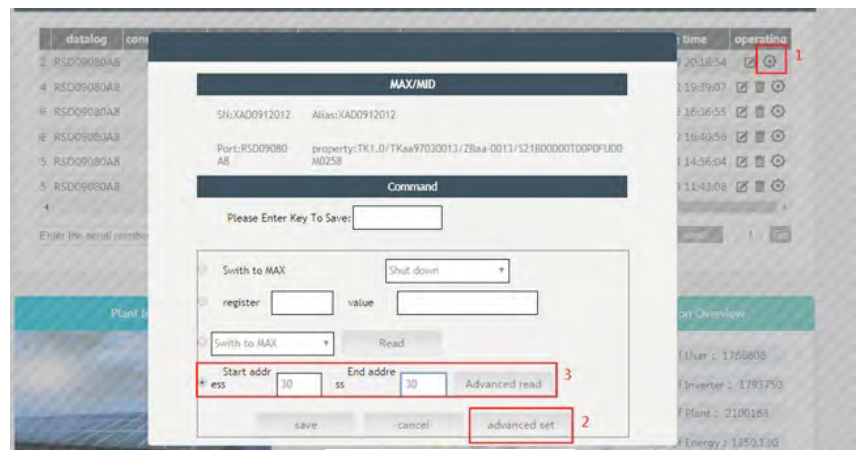

Imagen 7.2

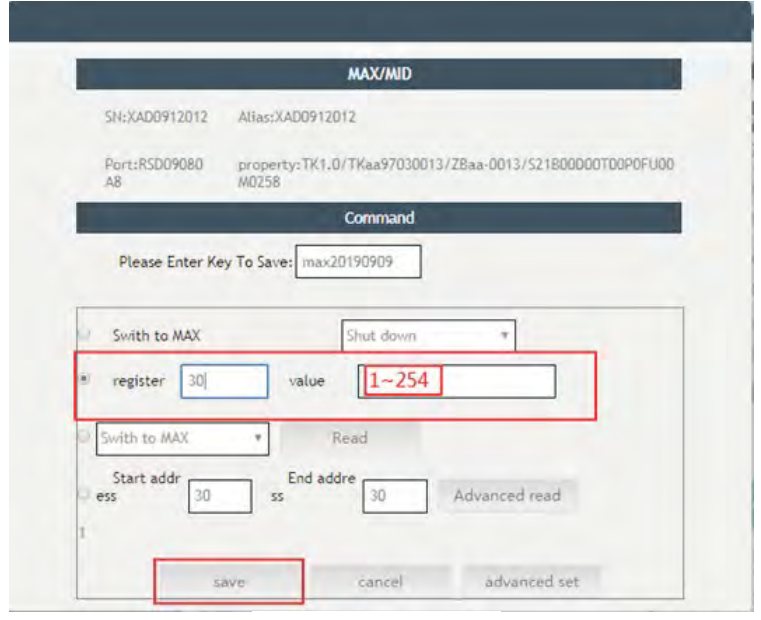

Imagen 7.3

#### 7.1.2 Configure la Fecha y Hora del Inversor

Refiérase a la Sección 8.2.1 para entrar a la aplicación móvil. Después de que el teléfono móvil se comunique normalmente con el inversor a través de la App, haga click en "Configuración de Parámetros" y seleccione "Tiempo del Sistema (45-50)" para establecer el tiempo y fecha.

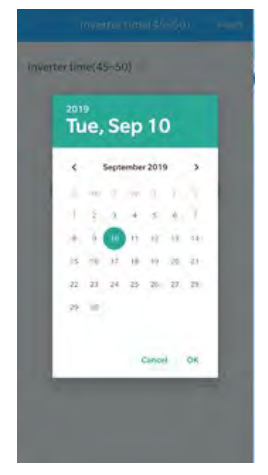

Imagen 7.4

### 7.2 Modo de Operación

En este modo, el inversor checará los parámetros del sistema. Si el sistema está normal y el voltaje FV es más de 250VCD, el inversor intentará conectarse a la red.

#### 7.2.1 Modo En Espera

En este modo, el inversor funciona normalmente, la hoja de la pantalla de indicación se torna verde, y la pantalla LED muestra la energía activa y la energía aparente. Cuando el voltaje CD es más de 250V CD, el inversor enviará la corriente CA convertida desde el módulo FV CD hacia la red.

Cuando el voltaje CD es menor a 250VCD, el inversor entrará en estado "de espera" e intentará conectarse a la red, en este estado, el inversor consumirá una cantidad de energía pequeña para checar el estado interno del sistema.

Nota: solo cuando los módulos FV proporcionen suficiente energía (voltaje>200VCD) entonces el inversor encenderá automáticamente.

#### 7.2.2 Modo de Falla

El sistema de control inteligente del inversor constantemente monitorea y ajusta el estado del sistema. Cuando el inversor detecta una falla, la hoja de la pantalla de indicación está en rojo o parpadea en rojo, y el LED muestra un mensaje de falla.

Nota: por favor refiérase a la Sección 9.2 para checar el mensaje de falla y tomar acciones correctivas.

#### 7.2.3 Modo de Apagado

Cuando la luz solar es débil o no hay luz, el inversor parará automáticamente. Cuando esté apagado, el inversor no consumirá energía de la red o el módulo FV. Al mismo tiempo, la pantalla OLED y la hoja LED del inversor estarán apagados. Nota. Cuando el voltaje del disyuntor CD esté bajo (<150VCD), el inversor se apagará

#### 7.3 Pantalla OLED y Botones Táctiles.

La pantalla OLED puede mostrar el estado operativo del inversor e información de varios parámetros. El panel táctil puede ser usado para activar la pantalla de la interface del inversor y establecer los parámetros del inversor.

| Modo Táctil             | Definición                                        |
|-------------------------|---------------------------------------------------|
| Un toque                | Interruptor o número actual más uno               |
| Dos veces consecutivas  | Ir a Configuración & OK                           |
| Tres veces consecutivas | Regreso a la pantalla de la interface<br>anterior |
| Presión larga de 5S     | Datos actuales son puestos en cero                |

#### 7.3.1 Display de arranque

Cuando el inversor esté prendido, la interface del display OLED es como se muestra a continuación:

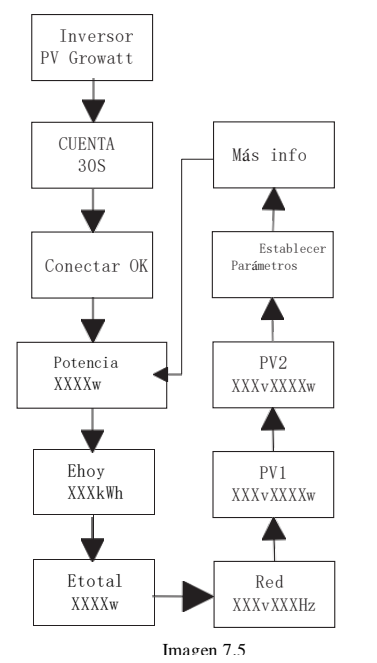

#### 7.3.2 Prendido de la pantalla OLED

Después de que el inversor haya funcionado normalmente por 5 minutos, la pantalla OLED automáticamente se apagará. En este momento, el OLED esta apagado, la hoja de la ventana de indicación estará en verde, y los datos de la pantalla necesitan ser vistos o establecidos. El OLED puede reactivarse con una operación táctil.

#### 7.3.3 Configuración de Funciones

|     | El inversor puede soportar múltiple modos táctiles, un toque, dos toques<br>consecutivos, tres toques consecutivos y una presión larga de 5S. Diferentes tipos<br>de toques tienen diferentes funciones. Contraseña de configuración avanzada: 1111 |                                                |  |  |  |  |  |  |
|-----|----------------------------------------------------------------------------------------------------|------------------------------------------------|--|--|--|--|--|--|
|     | Modo Táctil Definición                                                                                                    |                                                |  |  |  |  |  |  |
| i   | Un toque                                                                                                    | Interruptor o número actual más<br>uno         |  |  |  |  |  |  |
| 4-1 | Dos veces consecutivas                                                                                                    | Ir a configuración & OK                        |  |  |  |  |  |  |
|     | Tres veces consecutivas                                                                                                    | Regreso a la pantalla de la interface anterior |  |  |  |  |  |  |
|     | Presión larga de 5 segundos                                                                                                    | Datos actuales son puestos en 0                |  |  |  |  |  |  |

#### Toda la configuración es como se muestra a continuación:

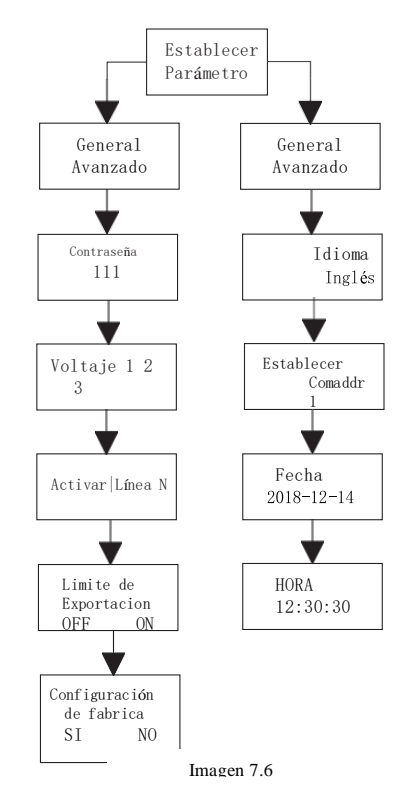

#### 7.3.3.1 Seleccionar Nivel de Protección de Voltaje

El inversor está establecido de fábrica con regulaciones estándar CQC, los clientes pueden escoger diferentes niveles de protección de voltaje de acuerdo a la situación; se puede cambiar el nivel de voltaje con un toque, dos toques consecutivos para confirmar la configuración

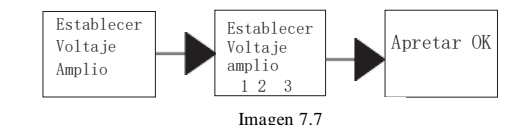

1 Estándar 2 Nivel 2 de voltaje amplio 3 Nivel 3 de voltaje amplio

#### Consejos y Descarga de Responsabilidad

El voltaje de la red y la frecuencia del inversor son establecidos de acuerdo a NB/T 32004-2013 o el último estándar doméstico.

Si el voltaje de la red está cerca o más alto de las regulaciones domésticas, el inversor no puede ser conectado a la red y el operador local de energía puede obtener el nivel de voltaje. De acuerdo al voltaje del punto de conexión de la red, el usuario puede seleccionar los niveles de voltaje.

El voltaje excesivo de la red de energía puede afectar el uso normal y la vida de servicio de los electrodomésticos, o causar pérdida en la generación de energía. Debido a los efectos relacionados y consecuencias causad por la integración de la función de control automático del voltaje de salida, no reconocemos ninguna responsabilidad.

#### 7.3.3.2 Configuración de Idioma

El idioma por defecto es el chino, presione dos veces para entrar a la configuración, cambie el idioma con un solo toque, y toque dos veces para confirmar la configuración

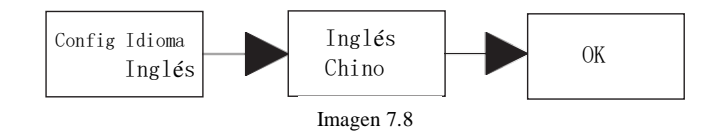

#### 7.3.3.2 Establezca la Dirección COM

La dirección COM por defecto es 1, presione dos veces consecutivas para entrar a la configuración, un toque, número +1, dos toques continuos para confirmar la configuración, presión larga de 5 segundos digital a cero.

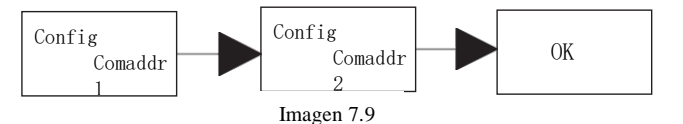

#### 7.3.3.4 Establezca la Fecha y la Hora

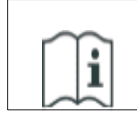

Después de que el almacenamiento exceda un mes, la fecha y la hora establecida por el inversor pueden ser incorrectas. El inversor necesita ser configurado antes de ser conectado a la red.

Toque dos veces para entrar al submenú de configuración, seleccione configuración general, presione dos veces para entrar al submenú de configuración general, un toque para ir a la interface de la pantalla, toque la interface de fecha y hora y toque dos veces para establecer, un toque, número +1, toque dos veces para confirmar la configuración, presión larga de 5 segundos digital a cero.

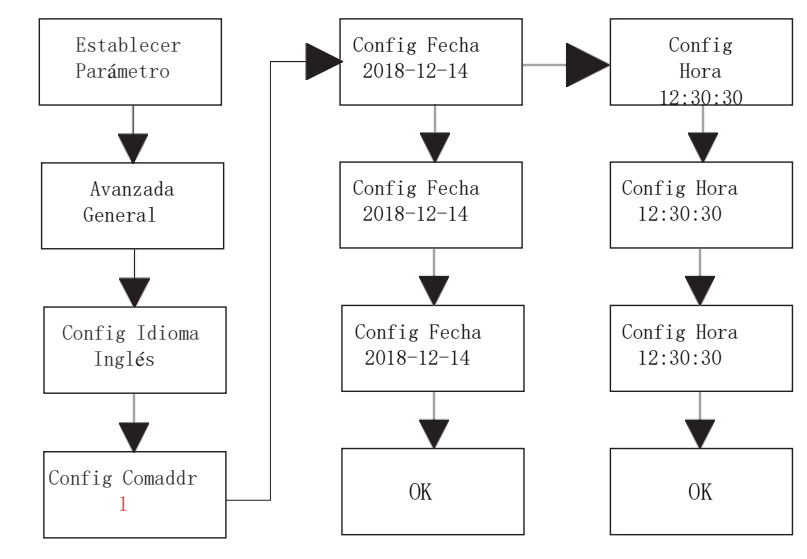

Imagen 7.10

# 8 Método de Monitoreo

## 8.1 Monitoreo Remoto de Datos

El monitoreo remoto de datos de los inversores de la serie MAC, incluye la Aplicación móvil y el servidor Web, RS485, GPRS, 4G pueden cumplir con los dos métodos de monitoreo.

#### 8.1.1 Monitoreo Remoto por Aplicación Móvil (ShinePhone)

1. Puede descargar e instalar la aplicación escaneando el código QR abajo o buscando "Shinephone" en la tienda de Google / Apple

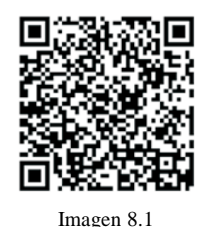

#### Nota:

- Asegúrese de instalar la última versión del software 1.
- Para más detalles, refiérase al contenido en http://ser-cn.growatt.com 2.
- 3. Hay dos maneras de registrar su aplicación móvil.
- Método 1: Vaya a la página de inicio de la aplicación y haga click en "Crear planta". Escanee el código de barras para obtener el número serial del dispositivo de monitoreo, complete el registro llenando el número de teléfono, contraseña, número de agente y otra información, todo con un registro de un click.

Método 2: Vaya a la página de entrada de la aplicación y haga click en "Registro". El registro requiere que la información con \* sea llenada. Después de completar el registro, puede entrar a la interface de ShinePhone. La página de registro y la interface principal es mostrada abaio

II MAR

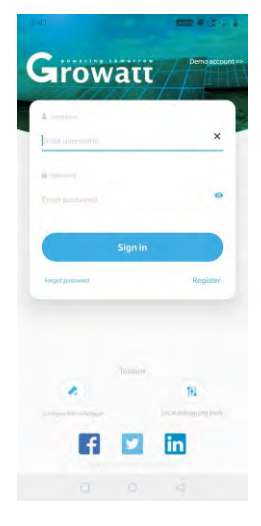

|   |                    | -                     |      |
|---|--------------------|-----------------------|------|
|   |                    | Register              |      |
|   |                    |                       |      |
| 3 | Country            | Please choose cou     | ntry |
|   | Username           | Entersteename         |      |
| à | Password           | Enter palawond        |      |
| 1 | Repeat<br>password | Kepen patiward        |      |
|   | Phone number       | Erner phone number    |      |
|   | Email address      | Entra somail          |      |
| 1 | Installer Code     | (mac) (mitaller Ösde) |      |
|   | Termsa             | ind conditions agree  | d    |
|   |                    | Register              |      |
|   |                    |                       |      |
|   |                    |                       |      |
|   |                    |                       |      |
|   |                    |                       |      |
|   |                    |                       |      |
|   |                    | Imagen 8              | 3.2  |

#### **Interface Principal ShinePhone**

- El centro de la interface principal muestra el nombre de la planta. Puede cambiar entre 1) diferentes estaciones de energía en la cuenta solamente haciendo click en el símbolo del triángulo invertido.
- Agregar un datalogger, vea el dispositivo de monitoreo y agregue a la planta FV haciendo click 2) en el símbolo + en la parte superior derecha de la interface
- La parte superior de la interface principal muestra la energía total, la generación de energía y el 3) ingreso de energía en el inversor de la planta
- "Mi dispositivo" muestra la estación actual del inversor, click en el nombre del inversor para 4) entrar a los detalles de la interface, o puede ir a la parte superior y editarlo deslizándolo hacia la izquierda. La edición incluve modificar el alias y borrar el dispositivo.

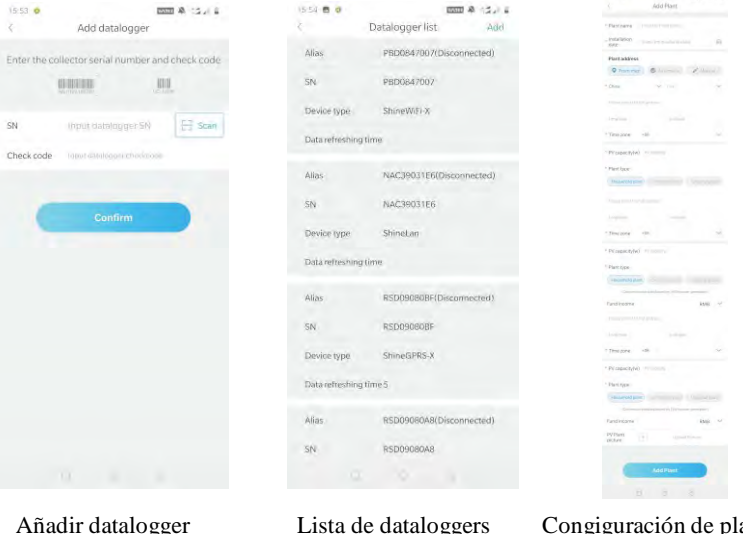

Añadir datalogger

Congiguración de planta

Imagen 8.3

#### Colector de datos(Datalogger):

- 1) Agregue un colector para agregar múltiples colectores bajo el nombre de la planta FV. Pasos: click "+" en la parte superior derecha para agregar una entrada de datos (WIFI/GPRS etc.) como 7.1.102 (Nota: si agrega una entrada de datos WIFI, necesitará configurarla manualmente. escanee la entrada de datos WIFI por 2 segundos hasta que aparezca una ventana, selecciones configurar entrada de datos, la aplicación obtendrá el nombre del WIFI, solo necesita poner la contraseña y hacer click en aceptar, aproximadamente en 30 segundos, la configuración estará hecha.
- El usuario puede agregar, editar, borrar, configurar entradas de datos en la página donde se 2) encuentra la lista de entradas de datos
- 3) El usuario puede agregar más plantas con la función de agregar Planta

| 15:59 🔳 👳     | ECCT A                                                                  | 105.14           | 15:58 👷                                  | EEE & CS 1                                                                            | 15.58 👩 📀        | 603                    | A SSALE    | 15:59 🗃 🧔              |                           |
|---------------|-------------------------------------------------------------------------|------------------|------------------------------------------|---------------------------------------------------------------------------------------|------------------|------------------------|------------|------------------------|---------------------------|
| < Plant list  | 我的电站~                                                                   | +                | < Plant list 我的明                         | 45 +                                                                                  | 5                | Add datalogger         |            | Scanning               |                           |
| PV:c<br>300   | P Period address<br>searcity, E instruint or<br>kny 2019-01-1<br>10     | (dala<br>07<br>→ | Profession                               | <ul> <li>Plant Management</li> <li>Add datalogger</li> <li>Datalogger list</li> </ul> | Enter the colle  | ctor serial number and | check code | Please scan the barcon | de on the datalogger case |
| ©.Mic-<br>103 | Energy today(kWh)<br>P 0.0<br>P conerge Storal Energy<br>Stwh 20528.7kW | are a second     | Energy tod<br>© Mouth energy<br>103,9%Wh | optimizer                                                                             | SN<br>Check code | input datalogger SN    | 🗄 Scan     |                        |                           |
|               | (1)<br>Pac: 0.0W                                                        | 1                | Per 0                                    | ) - 1                                                                                 |                  | Confirm                |            | Growan<br>Maintena     |                           |
|               | Power/Energy                                                            | 6 7<br>L 3       | Power E                                  | nergy K T                                                                             |                  |                        |            |                        |                           |
| DAY           | MONTH YEAR                                                              | Total            | DAV MONTH                                | YEAR Total<br>9-09 💿                                                                  |                  |                        |            |                        |                           |
|               |                                                                         |                  |                                          |                                                                                       |                  |                        |            |                        | -                         |
| Dasriboard    | E Service                                                               | B                | Dashboard Rand                           | Service Mi                                                                            |                  |                        |            |                        |                           |
|               |                                                                         |                  |                                          |                                                                                       |                  |                        |            | 0                      | 0 4                       |

Imagen 8.4

#### Página de Detalles de Inversor:

 Click en el nombre del inversor para ver los detalles de la interface, esta contiene información sobre la energía del inversor y la generación de energía. Entre al control, entrada, edición y parámetros de la interface haciendo click en el ícono bajo la interface.

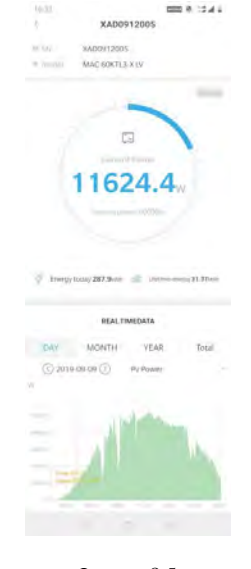

Imagen 8.5

2) Control: Configuración del usuario del inversor on/off, establecer energía activa, establecer energía reactiva, establecer PF, establecer hora, establecer alto voltaje de la red, establecer bajo voltaje de la red. La contraseña de operación es: inversor + fecha.

Por ejemplo, si la fecha es de Abril 18, 2019, la contraseña sería inversor.320190418 3) Parámetros de la Interface: vea la información básica como el número serial, modelo, voltaje, energía actual del inversor.

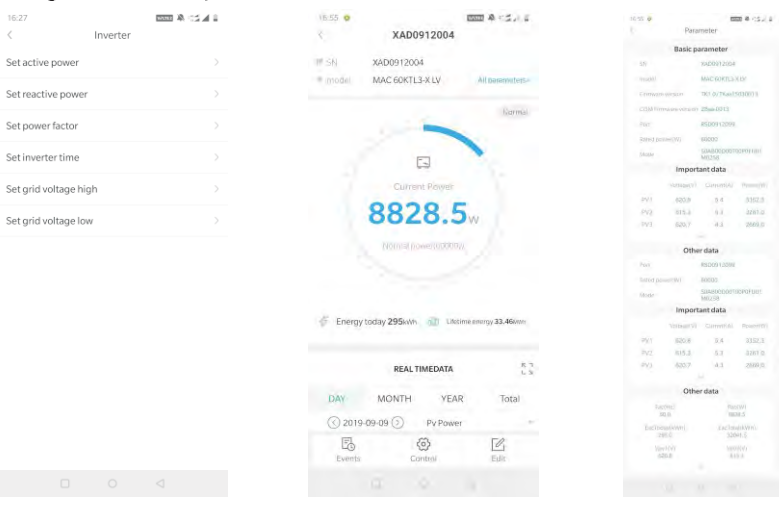

Imagen 8.6

4) Interface de Datos: Visualizar energía FV, voltaje FV, corriente FV, potencia de fase R, potencia de fase S, potencia de fase T y potencia de salida del inversor, y también es posible ver un monitoreo detallados deslizando hacia arriba.

5) Interface de registro: Vea la información de fallas del inversor.

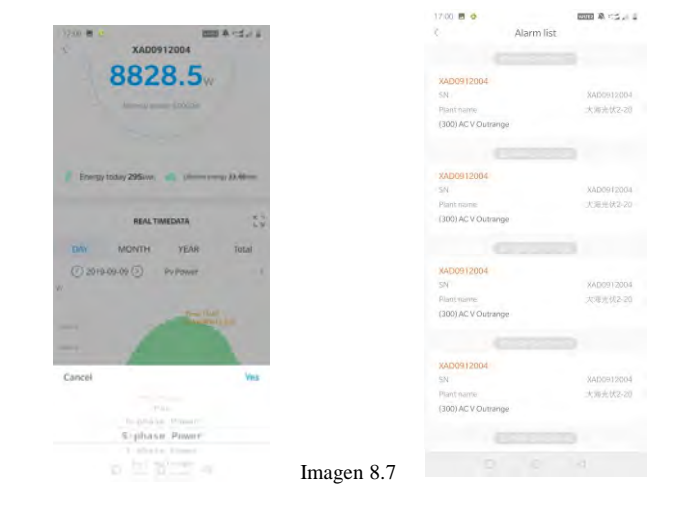

#### 8.1.2 Monitoreo Remoto por el servidor de la Página Web 1. Cuenta de registro

Abra el navegador, entre a server.growatt.com, click en "Nuevo Usuario" en la página de entrada, ponga la información necesaria, regrese a la página de registro, escriba el nombre de usuario registrado y la contraseña y click en entrar.

| Growatt                             | Shinedesign                                               | Download Help Update Log F | Privacy Policy Language() |
|-------------------------------------|-----------------------------------------------------------|----------------------------|---------------------------|
| Distributed pow<br>monitoring X e   | ver station<br>ra<br>i station operating data<br>reed way |                            | # 0 × 0                   |
| Monitor/Oss Login Shine Erp SMTEM S | ihinedesign                                               | App Download               |                           |
| 6CJ<br>Formit Research P            | Sign In<br>New User<br>Experience                         | iOS APP                    |                           |
|                                     | Register                                                  |                            |                           |
| Register type                       | User Instal                                               | ler Distributor            |                           |
| Country                             |                                                           |                            | ÷                         |
| Username                            |                                                           |                            | ÷                         |
| Password                            |                                                           |                            | ÷                         |
| Password confirm                    |                                                           |                            | ÷                         |
| Language Eng                        | lish                                                      | *                          | *                         |
| E-Mail                              |                                                           |                            | *                         |
| Installer code Ent                  | er the installer<br>gree with the Co                      | code or alias              |                           |
| Re                                  | <mark>gister</mark> Back                                  | to login                   |                           |

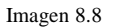

#### 2. Agregar colector

En la página de la Planta, click en "Lista de dispositivos", "datos de registro", "agregar datos de registro", escriba el número SN y el código de verificación y guarde, los datos de registro se mostrarán después de 5 minutos, también el dispositivo estará en línea. (El inversor es monitoreado por el colector, así el colector puede ser agregado).

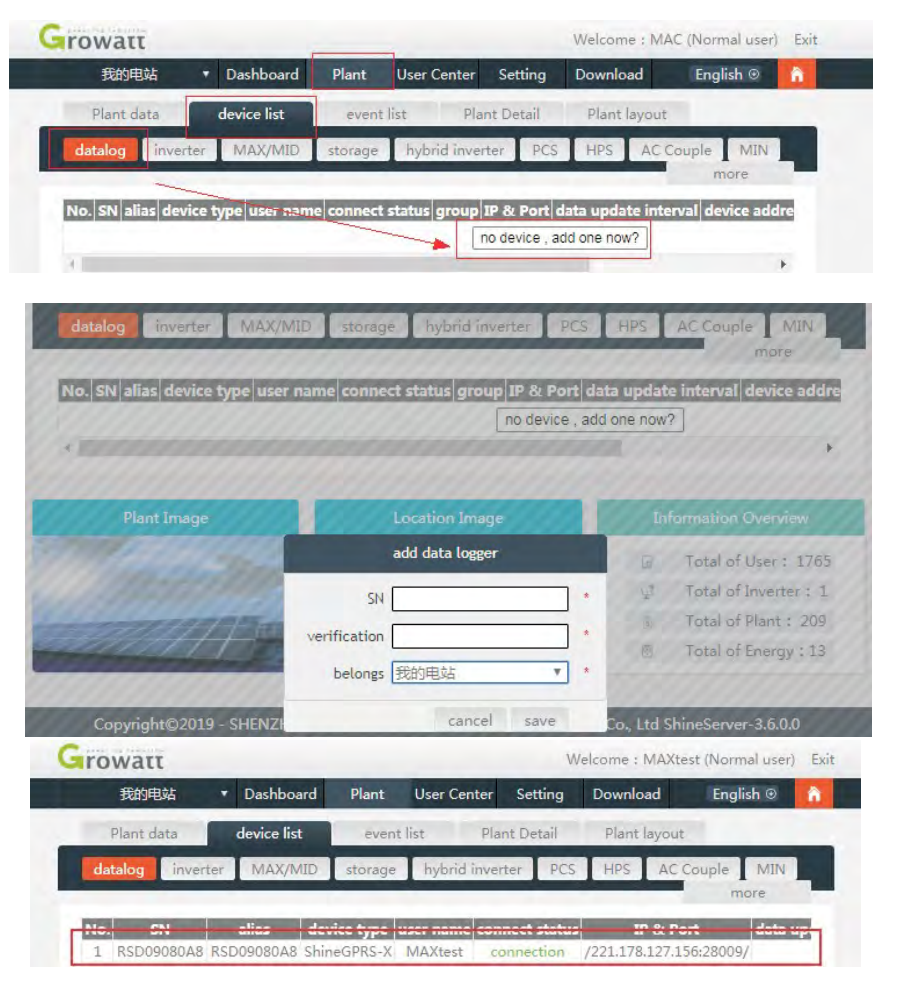

Imagen 8.9

#### 3. Ver Planta e Información de Inversor

A. Click en "Tablero" para ver la información relacionada como "Días de Generación de Energía", "Generación de Energía Cumulativa", "Ingreso de Hoy" y "Ingreso Total"

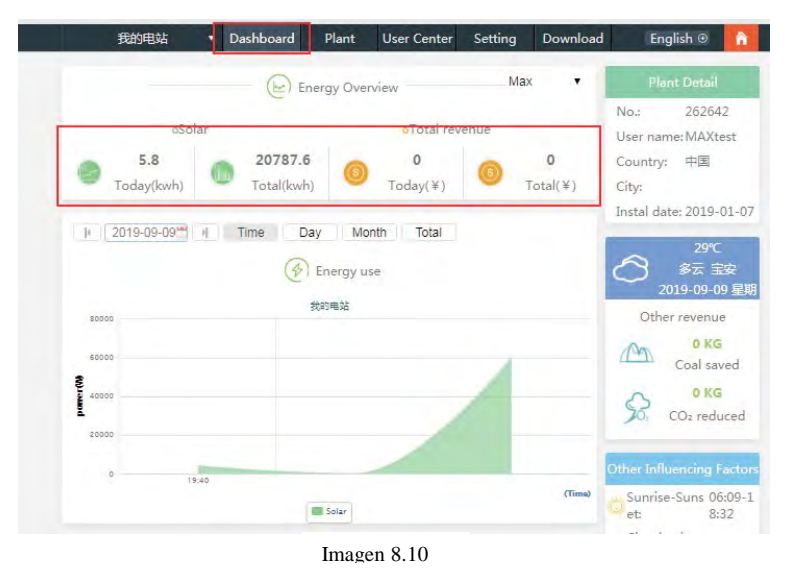

B. Click en "planta" y "Datos de Planta" para ver la energía del inversor, voltaje, gráficas actuales y otros datos

| 我的电站                                               | • | Dashboard    | Plant | User Center                  | Setting D      | Download      | English 💿 🔓  |
|----------------------------------------------------|---|--------------|-------|------------------------------|----------------|---------------|--------------|
| Plant data                                         |   | device list  | event | ist                          | Plant Detail   | Plant layout  |              |
| <ul> <li>RSD09080A8</li> <li>MAX/MID</li> </ul>    |   | export       | •     |                              | 2019-09-09     | > Curren      | t Day Time • |
| XAD0912012                                         | 9 | 70000        |       |                              |                |               |              |
| TEMP012345<br>WRD091200F                           |   | 60000        |       |                              |                | $\wedge$      | Reset zoom   |
| XAD091200E                                         |   | 50000        |       |                              |                | 1             |              |
| XAD0912014<br>XAD0922005                           |   | 40000        |       |                              |                |               |              |
| RSD09080BF                                         |   | Pow 80000    |       |                              |                |               |              |
| <ul> <li>NAC39031E6</li> <li>PBD0847007</li> </ul> |   | 20000        |       |                              |                |               |              |
|                                                    |   | 10000        |       |                              |                |               |              |
|                                                    |   | 0            |       | Ď                            | XAD0912012:pac |               |              |
|                                                    |   | Max(XAD09120 | 12)   |                              |                |               |              |
|                                                    |   | Power: Pow   | ver1  | PV POWER<br>Power2<br>Power7 | R-PHASE POWER  | S-PHASE POWER | Power5       |

Imagen 8.11

#### C. Ver datos detallados.

Click en "Planta", "lista de dispositivos", "MAX/MID", y se mostrará la lista inversores de las estaciones de energía. Doble click en el nombre del inversor en la lista para mostrar los datos detallados del inversor, Los datos pueden ser vistos o exportados.

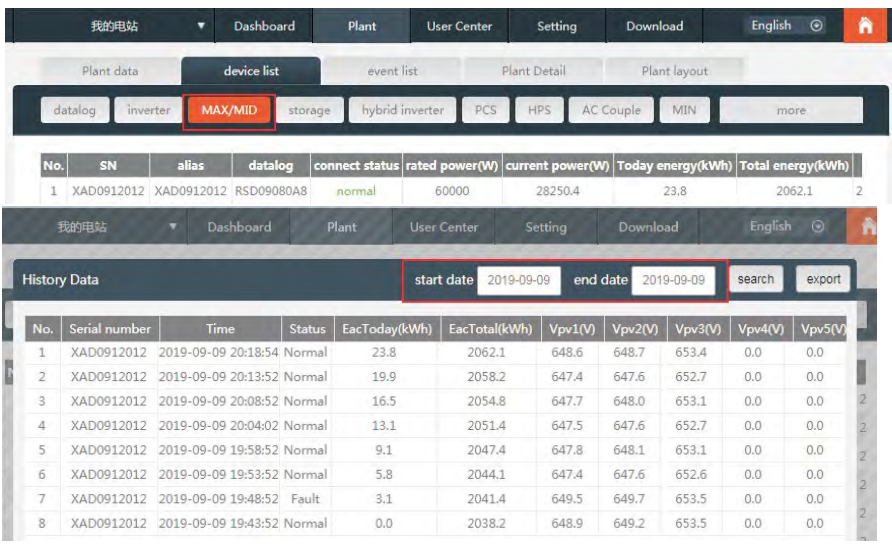

Imagen 8.12

El inversor puede ser establecido haciendo click en la llave de operación "Configuración". La operación debe de ser hecha por un profesional, y la contraseña es datalog + fecha actual. Por ejemplo, si la fecha del día es Julio 21,2019, la contraseña sería datalog20190721

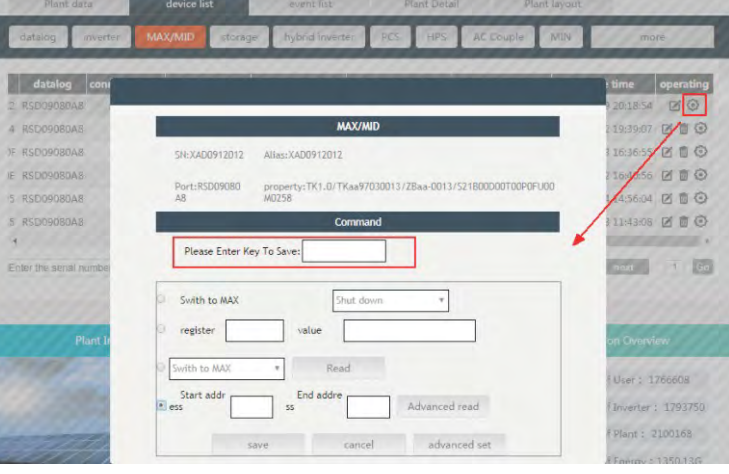

Imagen 8.13

### 8.2 Monitoreo Local de Datos

El monitoreo local de datos de los inversores de la serie MAC puede ser hecho por la aplicación de teléfono móvil o USB conectado a un U disk.

#### 8.2.1 Monitoreo Local con Aplicación Móvil (Shinephone) 8.2.1.1 Registro en la aplicación para monitoreo local.

1) Método 1

Cuando abres el registro de la aplicación en la página principal, haga click en la herramienta de depuración, y puede obtener el nombre del WIFI o el colector escaneando el código QR o el código de barras (la contraseña por defecto del WIFI es 12345678. Si ya se conectó, puede hacer click en "Omitir" para conectarse directamente al WIFI).

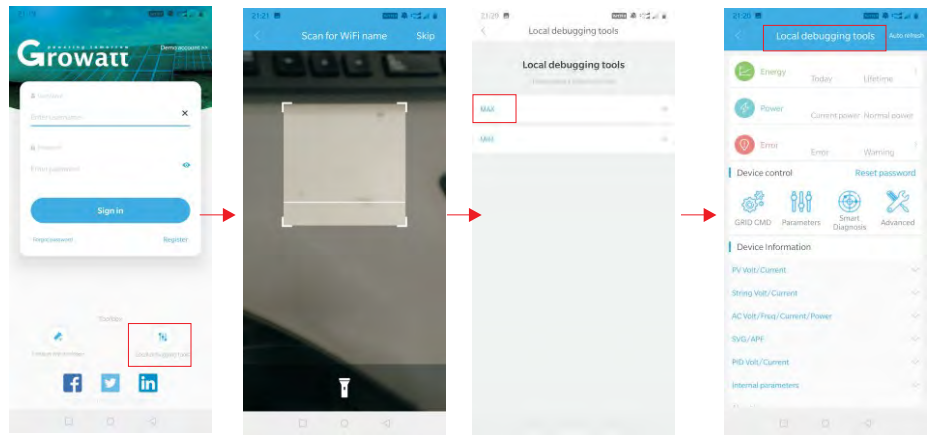

Imagen 8.14

#### 2) Método 2

Abra la aplicación, escriba el nombre de usuario y la contraseña y click en entrar, escriba el centro personal. Click en la herramienta, encuentre la depuración local para entrar, puede obtener el nombre del WIFI del colector escaneando el código QR o código de barras (la contraseña por defecto del WIFI es 12345678. Si ya se conectó, puede hacer click en "Omitir" para conectare directamente al WIFI).

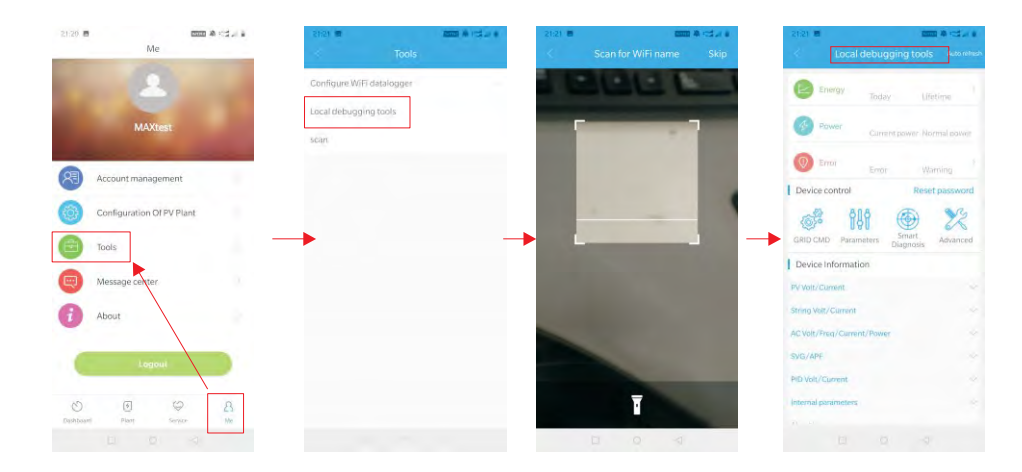

Imagen 8.15

#### 8.2.1.2 Monitoreo Local y Uso del Depurador.

Cuando se esté viendo el monitoreo local, debe tener el WIFI del teléfono conectado al WIFI del colector para poder ver el monitoreo local (para entrar a la página de monitoreo local, primero haga click en auto refrescar para obtener la información más actualizada. Generación de Electricidad: opción para ver la generación más reciente, generación diaria, mensual y anual e información detallada; Energía: puede ver la energía actual y el valor de la energía; falla: puede leer la información detalla de la falla. **Nota:** Por favor pregunte a un profesional como operar

#### 1. Dispositivo de control

**Nota:** Adicionalmente a restablecer la contraseña para conectarse a la red, otros módulos WIFI deben conectarse al colector para ver la información

#### A. Restablecer la Contraseña

Necesita registrar la conexión a la red y la cuenta para establecer o modificar la contraseña local de depuración

#### B. Configuración

La configuración de datos del inversor, voltaje, energía y más puede ser modificada de acuerdo a su uso.

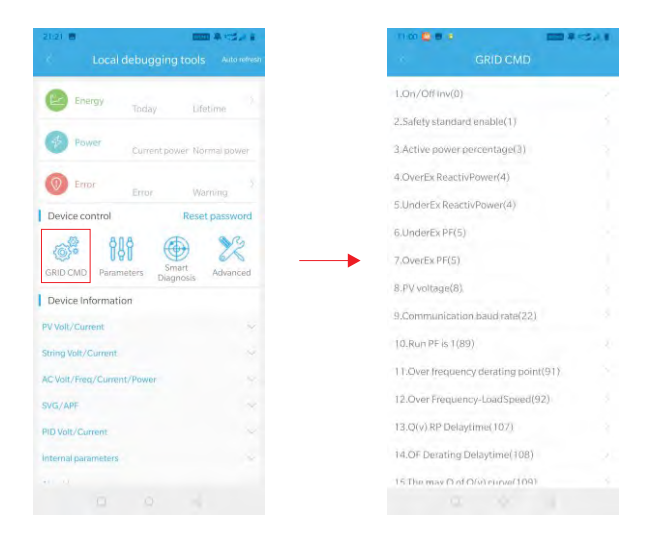

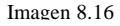

#### C. Configuración de Parámetros

Los parámetros del equipo pueden ser modificados de acuerdo al uso

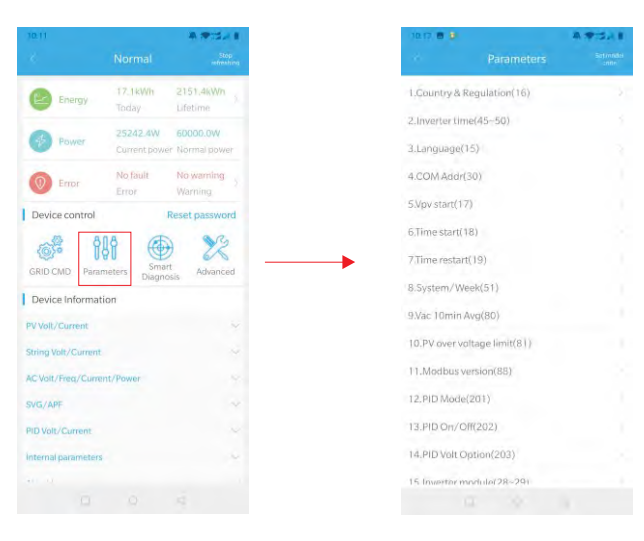

Imagen 8.17

#### **D. Detección Inteligente**

Una vista precisa y detalla del dispositivo así como datos detallados y estado

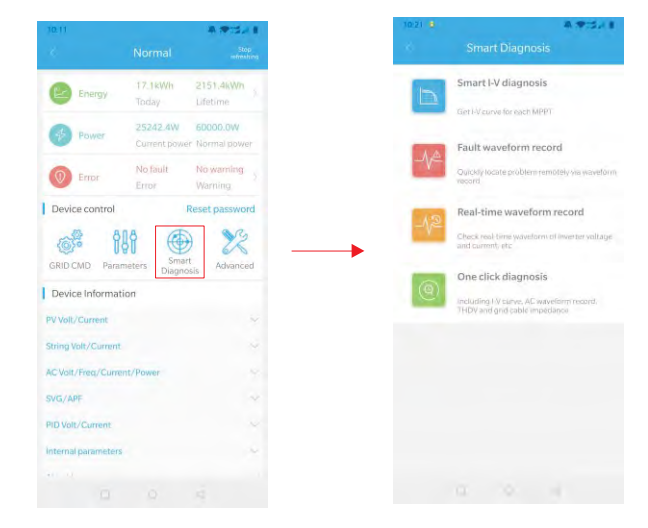

Imagen 8.18

#### **E. Escaneo de Curva Inteligente I-V** Puede escanear remotamente cada mppt

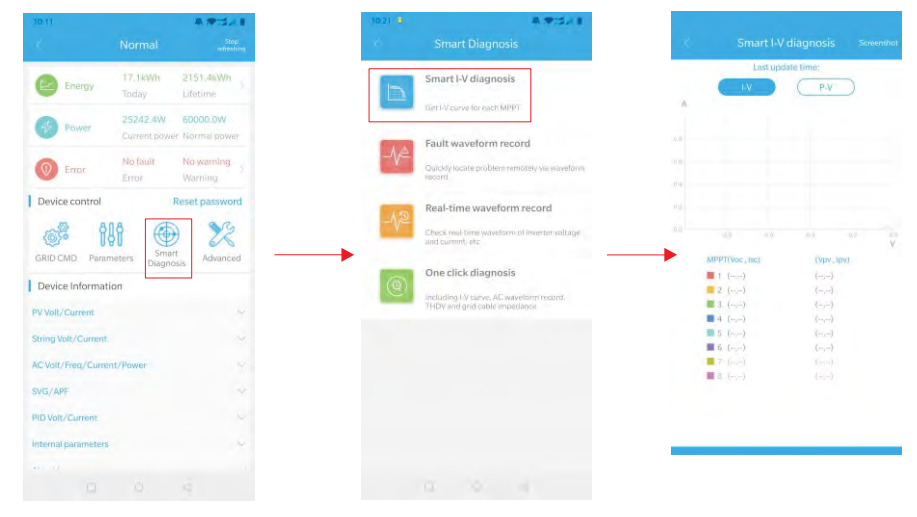

Imagen 8.19

#### F. Detección de Registro de Fallas

Remota, rápida y precisa ubicación de fallas

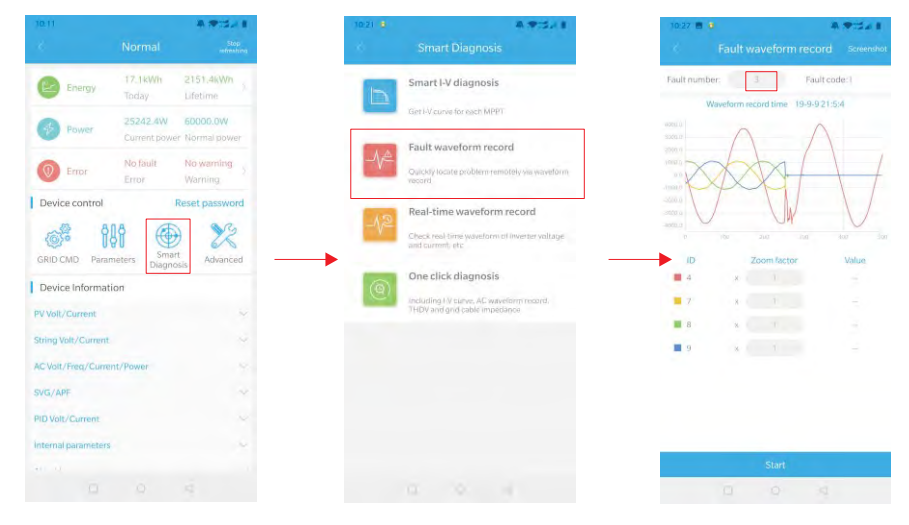

Imagen 8.20

#### G. Detección de Registro en Tiempo Real

Se puede observar en tiempo real el voltaje del Inversor y calidad actual

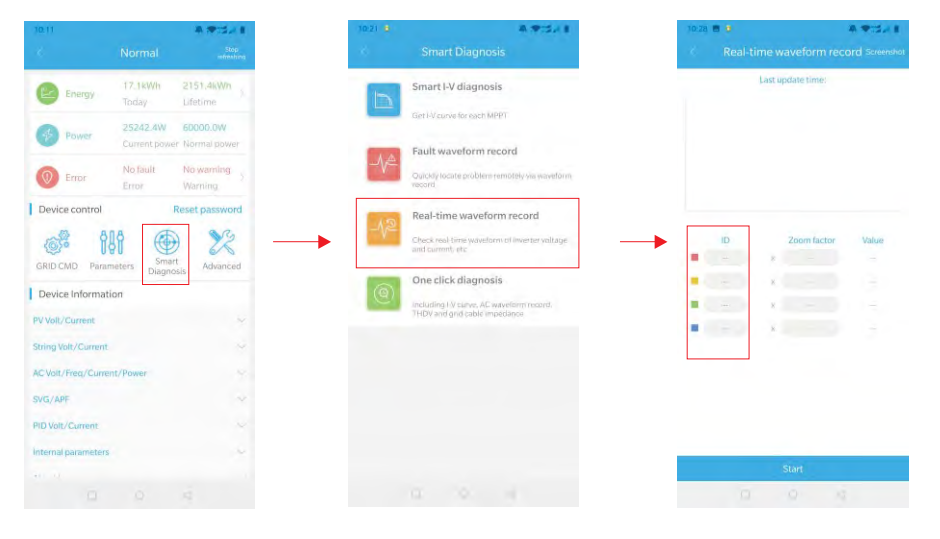

#### H. Diagnóstico con Un Click

Ambiente de detección de energía en planta con un botón, incluyendo diagnóstico de curva I-V, onda THDV y detección de impedancia de cable

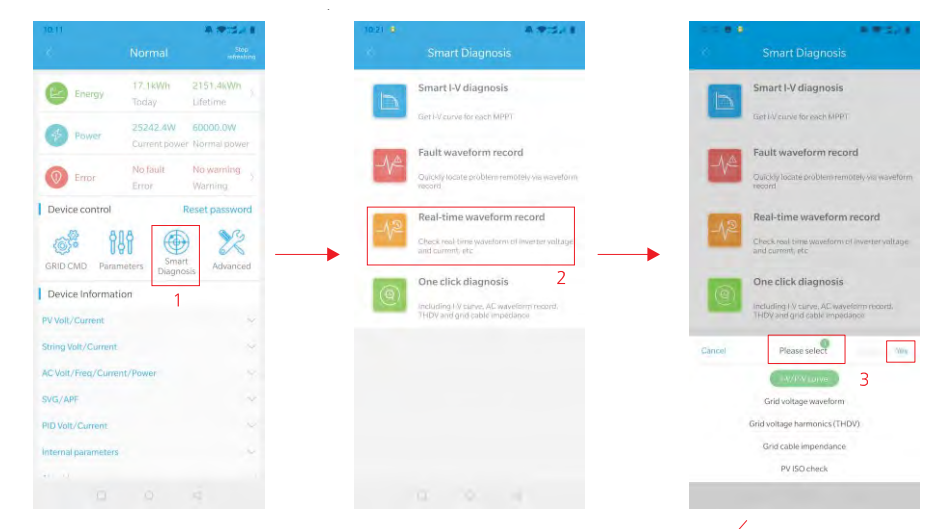

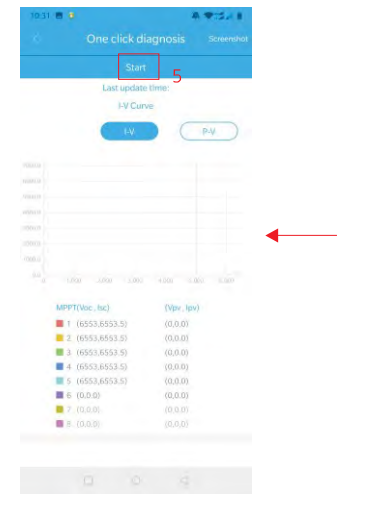

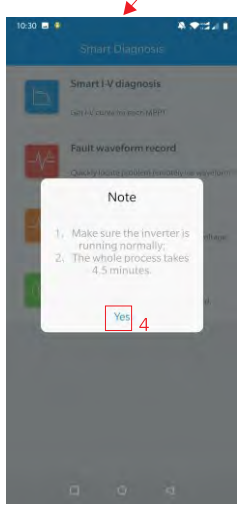

Imagen 8.22

Imagen 8.21

#### I. Configuración de Alto Nivel

De acuerdo a la dirección de registro, configurar parámetros (operación profesional)

#### J. Información del Dispositivo

Cheque la corriente / voltaje FV, la corriente / voltaje del disyuntor, la corriente / voltaje /energía / frecuencia CA, la corriente / voltaje PID, los parámetros internos, y la información y datos detallados del dispositivo.

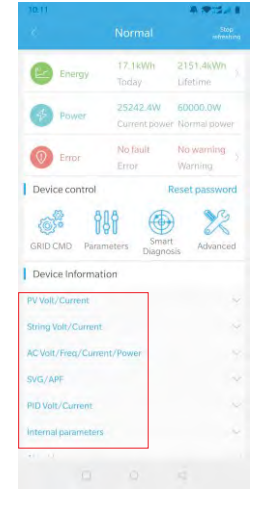

Imagen 8.23

#### 8.2.2 Monitoreo Disco U

El monitoreo local del disco U puede realizar funciones de software, registro de fallas, análisis de curva y registro en tiempo real. Los detalles son los siguientes:

#### 1. Programación de Firmware.

Crear un archivo bconfig.txt en el directorio raíz de disco U, escriba el siguiente contenido, luego inserte el disco U para programa. Note que el programa M3 necesita ser programado al último.

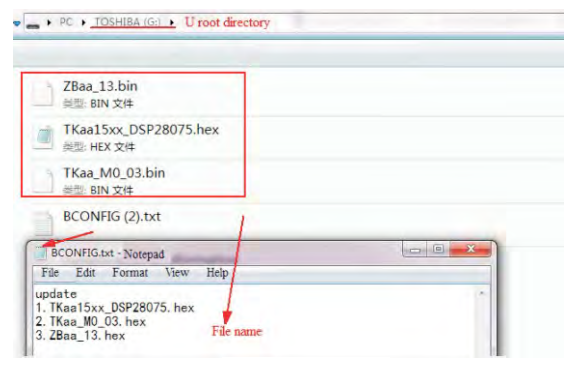

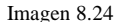

#### 2. Registro de Fallas

Crear un archivo bBCONFIG.txt en el directorio raíz de la USB, escriba "down\_fault", inserte la USB para leer la información del registro de falla, y guarde un total de 100 registros de falla en el directorio. El último número es 0

| ń | BCONFIG.txt                |   |    |
|---|----------------------------|---|----|
|   | BCONFIG.txt -Notepad       | - | 50 |
| F | File Edit Format View Help |   |    |
| d | own fault                  |   |    |

Imagen 8.25

#### 3. Análisis de Curva

Crear un archivo bconfig.txt. Bajo la raíz del directorio del disco U, escriba el contenido, inserte el disco U para registrar la curva I-V, luego genere una forma bajo los archivos en el directorio raíz.

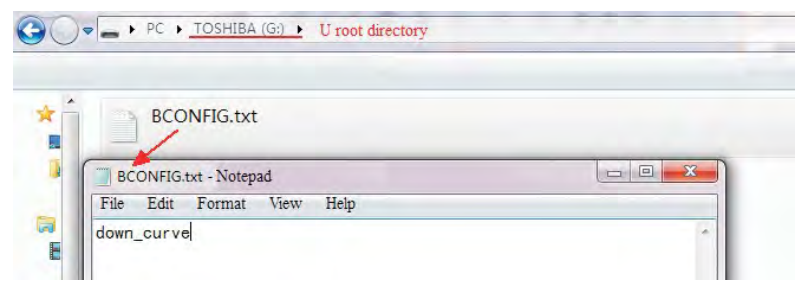

Imagen 8.26

#### 4. Registro en Tiempo Real

Crear un archivo bconfig.txt en la raíz del disco U, escriba el contenido y luego inserte el disco U para leer la información en tiempo real de los registros, luego genere una forma en los archivos del directorio raíz, la onda del registro es consistente con el Id de la configuración del comando.

# 9 Mantenimiento del Sistema

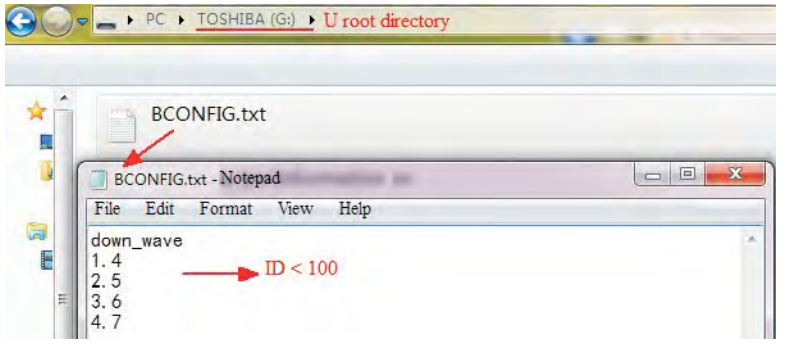

Imagen 8.27

# 9.1 Rutina de Mantenimiento

9.1.1 Limpieza del inversor

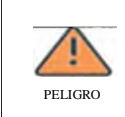

Antes de cualquier operación, desconecte el interruptor CD y el interruptor CA y espere por al menos 5 minutos hasta que el capacitor interno esté completamente descargado.

- 1) Cheque la temperatura ambiental y quite el polvo del inversor, limpie el inversor cuando sea necesario.
- Observe si las entradas de aire están normales, cuando sea necesario limpie las entradas de aire o limpie el ventilador paso por paso, refiérase a los pasos en la sección 9.1.2

#### 9.1.2 Mantenimiento del Ventilador

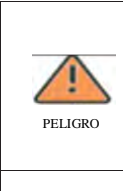

ADVERTENCIA

-Debe ser llevado a cabo por personal calificado, entrenado y que cumpla con todos los códigos y regulaciones locales.

-Por favor desconecte el interruptor CD y el interruptor CA antes de cualquier operación, espere 5 minutos hasta que el capacitor interno esté descargado completamente.

-No use la bomba de aire para limpiar el ventilador, puede causar daño en el ventilador

Cuando el inversor serie Growatt Max trabaja con en un ambiente de alta temperatura, una buena ventilación y dispersión de calor puede reducir efectivamente las oportunidades de reducir la potencia. El inversor está equipado con ventiladores, cuando la temperatura es muy alta, los ventiladores funcionan para reducir la temperatura interna. Cuando el inversor disminuye su desempeño debido a que la temperatura interna es muy alta, las siguientes son posibles razones y soluciones;

-El ventilador está bloqueado o hay mucho polvo acumulado, necesita limpiar el ventilador y la carcasa

-El ventilador está dañado, necesita ser reemplazado

-Ventilación pobre en la ubicación de la instalación, necesita seleccionar una ubicación de acuerdo a los requerimientos básicos.

Procedimientos para limpieza y reemplazo de ventilador

1) Por favor asegúrese que el lado CD y el lado CA del inversor fue desconectado antes de limpiar o reemplazar el ventilador

-Apague el interruptor CD

-Desconecte las terminales CD del inversor (El usuario necesita herramientas para la

desconexión de las terminales)

-Apague el interruptor CA:

2) Remueva los tornillos de las guardas de los ventiladores con un desarmador de cruz, como se muestra a continuación:

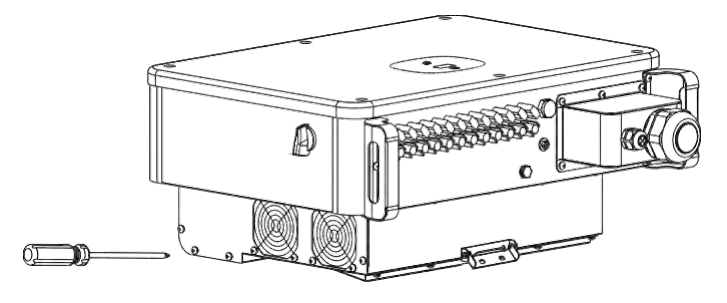

Imagen 9.1

3) Desconecte el conector del cable de los ventiladores con un desarmador de cabeza plana y quite las guardas de los ventiladores, como se muestra abajo.

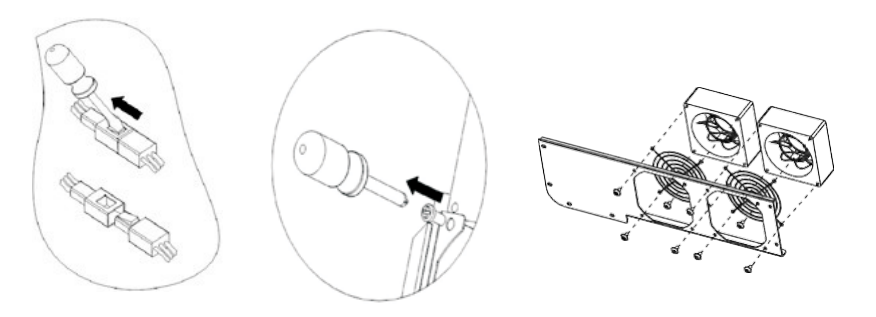

Imagen 9.2

4) Limpie el ventilador, las guardas del ventilador, el disipador de calor y reemplace el ventilador.
-Limpie el ventilador y las guardas con una bomba de aire, cepillo o trapo
-Si es necesario remueva cada ventilador por separado para la limpieza
-Remueva el ventilador que necesite reemplazar con un desarmador de cruz, reemplace con uno nuevo
-Limpie el cableado.

5) Instale el ventilador, fije la guarda y el inversor de nuevo.

## 9.2 Solución de Problemas

\_

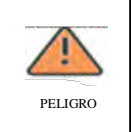

-El trabajo en el Growatt Max debe ser hecho por personal calificado. -Normalmente los conectores de tierra pueden ser retirados y energizados cuando el aislamiento FV sea bajo. -Riesgo de choque eléctrico

#### 9.2.1. Advertencia

Las advertencias identifican el estado actual del inversor (Max), las advertencias no están relacionadas a una falla y no afecta la función normal del inversor. Cuando una advertencia con un número aparece en la pantalla, indica un código de advertencia y usualmente se puede remover con una acción correctiva o un reinicio del inversor. Vea los códigos de advertencia con esta tabla;

| Mensaje de<br>Advertencia | Descripción           |          | Sugerencia                                                    |
|---------------------------|-----------------------|----------|---------------------------------------------------------------|
| Advertencia<br>200        | Falla de<br>Disyuntor | 1.       | Después de apagar, cheque si la pantalla está normal          |
|                           |                       | 2.       | Si el mensaje de error continúa, contacte al fabricante       |
| Advertencia               | Funcionamiento        | 1.       | Después de apagar, cheque el SPD CD                           |
| 202                       | anormal SPD CD        | 2.       | Si el mensaje de error continúa, contacte al fabricante       |
| Advertencia<br>203        | Corto Circuito<br>PV  | 1.       | Cheque cableado FV1 y FV2 si tiene corto circuito             |
|                           |                       | 2.       | Si el mensaje de error continúa, contacte al fabricante       |
| Advertencia               | Funcionamiento        | 1.       | Después de apagar, cheque el SPD CA                           |
| 206                       | anormal SPD CD        | 2.       | Si el mensaje continúa, contacte al fabricante                |
| Advertencia               | Protección sobre      | 1.       | Desconecte el disco U                                         |
| 207                       | corriente de          | 2.       | Re-acceda a disco U después del                               |
|                           | disco U               | 3.       | Si el error continúa, contacte al                             |
|                           |                       |          | fabricante                                                    |
| Advertencia               | Funcionamiento        | 1.       | Después del apagado, cheque la                                |
| 400                       | anormal del           | 2        | conexion del ventilador<br>Reemplace el ventilador            |
|                           | ventriador            | 2.<br>3. | Si el error continúa, contacte al                             |
|                           |                       |          | fabricante                                                    |
| Advertencia               | Metro anormal         | 1.       | Cheque si el medidor está prendido                            |
| 401                       |                       | 2.       | Cheque si la conexión del medidor y la<br>máquina está normal |
| Advertencia               | Comunicación          | 1.       | Cheque si el optimizador está prendido                        |
| 402                       | inversor y el         | 2.       | Cheque si la conexión entre el                                |
|                           | optimizador           |          | opumizador y el inversor es normal.                           |
| Advertencia               | EEPROM                | 1.       | Reinicie el inversor                                          |
| 404                       | anormal               | 2.       | Si el mensaje de erro continúa, contacte al fabricante        |
| Advertencia               | Versión firmware      | 1.       | Cheque la versión del firmware                                |
| 405                       | son compatibles       | 2.       | Si el mensaje de error continúa, contacte al fabricante       |
| Advertencia               | NTC Roto              | 1.       | Reinicie el inversor                                          |
| 408                       |                       | 2.       | S1 el mensaje de error continúa, contacte al fabricante       |

48

#### 9.2.2 Error

Los códigos de error, identifican una posible falla en el equipo, falla o configuración incorrecta del inversor, cualquier o todos los intentos de corregir una falla, deben de ser hechos por personal calificado.

Tipicamente, el código de error puede ser borrado una vez que la causa o falla haya sido removida. Algunos de los códigos de error se muestran en la tabla siguiente, puede indicar error fatal y requerir que contacte al proveedor o a Growatt.

| Código de          | Descripción            | Sugerencia                                          |
|--------------------|------------------------|-----------------------------------------------------|
| Error<br>Error 200 | Ealla AECI             | 1. Después del apagado cheque la terminal del papel |
|                    | Talla AFCI             | 2 Reinicie el inversor                              |
|                    |                        | 3 Si el error continúa contacte al                  |
|                    |                        | fabricante                                          |
| Error 201          |                        | 1. Reinicie el inversor                             |
|                    | Fuga de corriente muy  | 2. Si el error continúa, contacte al                |
|                    | alta                   | fabricante                                          |
| Error 202          |                        | 1. Inmediatamente desconecte el                     |
|                    | El voltaje de entrada  | interruptor CD y cheque el                          |
|                    | CD está excediendo el  | voltaje                                             |
|                    | valor máximo tolerable | 2. Si el código de falla aún                        |
|                    |                        | continúa después de que el                          |
|                    |                        | voltaje ha sido restaurado,                         |
|                    |                        | contacte al fabricante                              |
| Error 203          |                        | 1. Después de apagarlo, cheque si                   |
|                    | Aislamiento FV bajo    | el panel está bien conectado a                      |
|                    |                        | tierra                                              |
|                    |                        | 2. Si el mensaje de error continúa,                 |
|                    |                        | contacte al fabricante                              |
| Error 300          |                        | 1. Cheque el voltaje de la red                      |
|                    | Voltaje CA fuera de    | 2. Si el mensaje de error continúa a                |
|                    | rango                  | pesar de que el voltaje de la red                   |
|                    |                        | esté en un rango tolerable,                         |
|                    |                        | contacte al fabricante                              |
| Error 302          |                        | 1. Después del apagado, cheque el                   |
|                    | No hay conexión CA     | cableado CA                                         |
|                    |                        | 2. Si el mensaje continúa, contacte                 |
|                    |                        | al fabricante                                       |
| Error 303          |                        | 1. Cheque el PE, para asegurarse                    |
|                    | PE anormal             | que el contacto de la línea PE                      |
|                    |                        | esté bien                                           |
|                    |                        | 2. Si el error continúa, contacte al                |
|                    |                        | fabricante                                          |
| Error 304          |                        | 1. Reinicie el inversor                             |
|                    | F CA fuera de rango    | 2. Si el mensaje de error continúa,                 |
|                    |                        | contacte al fabricante                              |

| Error 402 | Comiente CD de collida                                     | 1.       | Reinicie el inversor.                                                              |
|-----------|------------------------------------------------------------|----------|------------------------------------------------------------------------------------|
|           | muy alta                                                   | 2.       | contacte al fabricante                                                             |
| Error 403 | Desbalance de corriente de salida                          | 1.       | Después del apagado, cheque si la<br>corriente de salida no está<br>desbalanceada  |
|           |                                                            | 2.       | Si el mensaje de error continúa, contacte al fabricante                            |
| Error 404 |                                                            | 1.       | Reinicie el Inversor                                                               |
|           | Fallas de muestra de<br>bus                                | 2.       | Si el mensaje de error continúa, contacte al fabricante                            |
| Error 405 | Follo del relevi                                           | 1.       | Reinicie el Inversor                                                               |
|           | Falla del felay                                            | Ζ.       | contacte al fabricante                                                             |
| Error 408 | Tomporature NTC muy                                        | 1.       | Después del apagado, cheque la                                                     |
|           | alta                                                       | 2.       | Si el mensaje de error continúa,                                                   |
| E 400     |                                                            | 1        | contacte al fabricante                                                             |
| Error 409 | Voltaie Bus anormal                                        | 1.<br>2. | Reinicie el inversor<br>Si el mensaje de error continúa.                           |
|           |                                                            |          | contacte al fabricante                                                             |
| Error 411 | Falla de comunicación                                      | 1.       | Después del apagado, cheque el<br>cableado del tablero de<br>comunicación          |
|           |                                                            | 2.       | Si el mensaje de error continúa,<br>contacte al fabricante                         |
| Error 413 |                                                            | 1.       | Reinicie el Inversor                                                               |
|           | Falla de drive IGB I                                       | 2.       | si el mensaje de error continua,<br>contacte al fabricante                         |
| Error 415 |                                                            | 1.       | Reinicie el Inversor                                                               |
|           | Falla de prueba de<br>energía interna<br>(energía FV baja) | 2.       | Si el mensaje de error continúa,<br>contacte al fabricante                         |
| Error 416 |                                                            | 1.       | Reinicie el Inversor                                                               |
|           | Sobre corriente<br>protegida por software                  | 2.       | Si el mensaje de error continúa, contacte al fabricante                            |
| Error 420 | Daño al módulo GFCI                                        | 1.       | Después del apagado, cheque el módulo de fuga de corriente.                        |
|           |                                                            | 2.       | Si el mensaje continúa, contacte al fabricante                                     |
| Error 422 | El muestreo es inconsistente                               | 1.<br>2. | Reinicie el Inversor<br>Si el mensaje de error continúa,<br>contacte al fabricante |
|           | 1                                                          |          |                                                                                    |

# **Datos Técnicos 10**

| Error 425 |                             | 1. | Reinicie el inversor   |
|-----------|-----------------------------|----|------------------------|
|           | Falla de la prueba          | 2. | Si el mensaje de error |
|           | automática AFCI             |    | continúa, contacte al  |
|           |                             |    | fabricante             |
| Error 426 |                             | 1. | Reinicie el inversor   |
|           | Falla en la muestra FV Curr | 2. | Si el mensaje de error |
|           |                             |    | continúa, contacte al  |
|           |                             |    | fabricante             |
| Error 427 |                             | 1. | Reinicie el inversor   |
|           | Falla en la muestra FV Curr | 2. | Si el mensaje de error |
|           |                             |    | continúa, contacte al  |
|           |                             |    | fabricante             |

| Modelo                                                | MAC<br>30KTL3-X LV                                             | MAC<br>40KTL3-X LV                                       | MAC<br>50KTL3-X LV                           | MAC<br>60KTL3-X LV                           |  |  |
|-------------------------------------------------------|----------------------------------------------------------------|----------------------------------------------------------|----------------------------------------------|----------------------------------------------|--|--|
| Datos de Entrada                                      |                                                                |                                                          |                                              |                                              |  |  |
| FV recomendado máximo<br>Energía FV (para módulo STC) | 39000W                                                         | 52000W                                                   | 65000W                                       | 78000W                                       |  |  |
| Voltaje CD Máximo                                     | 1100V                                                          |                                                          |                                              |                                              |  |  |
| Voltaje de inicio                                     | 250V                                                           |                                                          |                                              |                                              |  |  |
| Voltaje Nominal                                       |                                                                | 60                                                       | 0V                                           |                                              |  |  |
| Rango de voltaje MPP                                  |                                                                | 200V-                                                    | 1000V                                        |                                              |  |  |
| Voltaje MPP con carga total                           |                                                                | 600V-                                                    | 850V                                         |                                              |  |  |
| Entrada máxima de corriente<br>por rastreador MPP     | 37.5A/37.5A<br>/25A                                            | 37.5A/37.5A<br>/37.5A                                    | 50A/37.5A/<br>37.5A                          | 50A/50A/<br>50A                              |  |  |
| Máxima corriente de corto circuito por rastreador MPP | 45A/45A/<br>45A                                                | 45A/45A/<br>45A                                          | 55A/55A/<br>55A                              | 55A/55A/<br>55A                              |  |  |
| N° de rastreadores MPP                                | 3                                                              |                                                          |                                              |                                              |  |  |
| N° de disyuntores FV por rastreador MPP               | 3/3/2                                                          | 3/3/3                                                    | 4/3/3                                        | 4/4/4                                        |  |  |
| Datos de Salida                                       |                                                                |                                                          | 1                                            |                                              |  |  |
| Energía Nominal CA                                    | 30000W                                                         | 40000W                                                   | 50000W                                       | 60000W                                       |  |  |
| Máxima energía CA aparente                            | 33300VA                                                        | 44400VA                                                  | 55500VA                                      | 66600VA                                      |  |  |
| Rango/voltaje CA nominal                              | 230V/400V/340-440VAC                                           |                                                          |                                              |                                              |  |  |
| Frecuencia/rango de la red CA                         | 50/60 Hz<br>45~55Hz/55-65 Hz                                   |                                                          |                                              |                                              |  |  |
| Máxima corriente de salida                            | 43.5A ( $\cos \varphi = 1$ )<br>48.3A ( $\cos \varphi = 0.9$ ) | 58.0A ( $\cos \phi = 1$ )<br>64.4A ( $\cos \phi = 0.9$ ) | 72.5A ( cos<br>φ=1)<br>80.5A ( cos<br>φ=0.9) | 87.0A ( cos<br>φ=1)<br>96.6A ( cos<br>φ=0.9) |  |  |

| Factor de Potencia (@energía nominal)   | >0.99 (0.8 atrazo 0.8 adelanto) |
|-----------------------------------------|---------------------------------|
| THDi                                    | <3%                             |
| Tipo de Conexión a la red CA            | 3 W/N/PE                        |
| Eficiencia                              |                                 |
| Máxima eficiencia                       | 98.80%                          |
| Eficiencia MPPT                         | 99.90%                          |
| Dispositivos de Protección              |                                 |
| Protección de polaridad inversa CD      | SI                              |
| Interruptor CD                          | SI                              |
| Protección contra aumento de CD         | SI (Clase II)                   |
| Monitoreo de resistencia de aislamiento | SI                              |
| Chequeo RCD (GFCI)                      | SI                              |
| Protección contra corto circuito de CA  | SI                              |
| Protección contra aumento de CA         | SI (Clase II)                   |
| Interfaces                              |                                 |
| Pantalla (Display)                      | OLED + LED /WIFI + APP          |
| USB                                     | SI                              |
| Rs485                                   | SI                              |
| WIFI                                    | Opción                          |
| GPRS                                    | Opción                          |
| 4G                                      | Opción                          |
| Datos Generales                         |                                 |
| Dimensiones (Ancho / Alto / Profundo)   | 680*508*281 mm                  |
| Peso                                    | 52k a                           |

| Rango de Temperatura de Operación | -25°C+60°C (disminución desempeño<br>después de 45°C) |
|-----------------------------------|-------------------------------------------------------|
| Emisión de Ruido (Típica)         | <60dB (A)                                             |
| Humedad Relativa                  | 0-100%                                                |
| Altitud máxima                    | 4000m                                                 |
| Auto Consumo nocturno             | <1W                                                   |
| Topología                         | Sin transformador                                     |
| Tipo de Enfriamiento              | Enfriado por ventilador                               |
| Rango de Protección Ambiental     | Ip65                                                  |
| Garantía                          | 5 años / 10 años (Opción)                             |
| Certificados y Aprobación         |                                                       |
| Seguridad / EMC                   | EN 61000-3, EN 61000-6, EN / IEC<br>62109-2           |

| Modelo                                                   | MAC<br>50KTL3-X MV                           | MAC<br>60KTL3-X MV                           | MAC<br>66KTL3-X MV                           | MAC<br>70KTL3-X MV                           |
|----------------------------------------------------------|----------------------------------------------|----------------------------------------------|----------------------------------------------|----------------------------------------------|
| Datos de Entrada                                         |                                              |                                              |                                              |                                              |
| FV recomendado máximo<br>Energía FV (para módulo STC)    | 65000W                                       | 78000W                                       | 85800W                                       | 91000W                                       |
| Voltaje DC Máximo                                        |                                              | 110                                          | 0V                                           |                                              |
| Voltaje de inicio                                        |                                              | 25                                           | VC                                           |                                              |
| Voltaje Nominal                                          |                                              | 70                                           | 0V                                           |                                              |
| Rango de voltaje MPP                                     |                                              | 200V- <i>î</i>                               | 000∨                                         |                                              |
| Voltaje MPP con carga total                              |                                              | 650V-                                        | 850V                                         |                                              |
| Entrada máxima de corriente<br>por rastreador MPP        | 50A/37.5A/<br>37.5A                          | 50A/50A/<br>50A                              | 50A/50A/<br>50A                              | 50A/50A/<br>50A                              |
| Máxima corriente de corto<br>circuito por rastreador MPP | 55A/55A/<br>55A                              | 55A/55A/<br>55A                              | 55A/55A/<br>55A                              | 55A/55A/<br>55A                              |
| N° de rastreadores MPP                                   |                                              | 3                                            |                                              |                                              |
| N° de disyuntores FV por rastreador MPP                  | 4/3/3                                        | 4/4/4                                        | 4/4/4                                        | 4/4/4                                        |
| Datos de Salida                                          |                                              |                                              |                                              |                                              |
| Energía Nominal AC                                       | 50000W                                       | 60000W                                       | 66000W                                       | 70000W                                       |
| Máxima energía AC aparente                               | 55500VA                                      | 66600VA                                      | 73300VA                                      | 77700VA                                      |
| Rango/voltaje AC nominal                                 |                                              | 277V/480V/4                                  | 125-540VAC                                   |                                              |
| Frecuencia/rango de la red AC                            |                                              |                                              |                                              |                                              |
| Máxima corriente de salida                               | 60.2A ( cos<br>φ=1)<br>66.9A ( cos<br>φ=0.9) | 72.2A ( cos<br>φ=1)<br>80.2A ( cos<br>φ=0.9) | 79.4A ( cos<br>φ=1)<br>88.2A ( cos<br>φ=0.9) | 84.2A ( cos<br>φ=1)<br>93.6A ( cos<br>φ=0.9) |

| Factor de potencia (@energía nominal)   | >0.99 (0.8 atrazo 0.8 adelanto) |
|-----------------------------------------|---------------------------------|
| THDi                                    | <3%                             |
| Tipo de Conexión a la red CA            | 3 W/N(Optional)/PE              |
| Eficiencia                              |                                 |
| Máxima eficiencia                       | 98.80%                          |
| Eficiencia MPPT                         | 99.90%                          |
| Dispositivos de Protección              |                                 |
| Protección de polaridad inversa CD      | SI                              |
| Interruptor CD                          | SI                              |
| Protección contra aumento de CD         | SI (Clase II)                   |
| Monitoreo de resistencia de aislamiento | SI                              |
| Chequeo RCD (GFCI)                      | SI                              |
| Protección contra corto circuito de CA  | SI                              |
| Protección contra aumento de CA         | SI (Clase II)                   |
| Interfaces                              |                                 |
| Pantalla (Display)                      | OLED + LED /WIFI + APP          |
| USB                                     | SI                              |
| Rs485                                   | SI                              |
| WIFI                                    | Opción                          |
| GPRS                                    | Opción                          |
| 4G                                      | Opción                          |
| Datos Generales                         |                                 |
| Dimensiones (Ancho / Alto / Profundo)   | 680*508*281 mm                  |
| Peso                                    | 52kg                            |

| Rango de Temperatura de Operación | -25°C+60°C (disminución desempeño<br>después de 45°C) |
|-----------------------------------|-------------------------------------------------------|
| Emisión de Ruido (Típica)         | <60dB (A)                                             |
| Humedad Relativa                  | 0-100%                                                |
| Altitud máxima                    | 4000m                                                 |
| Auto Consumo nocturno             | <1W                                                   |
| Topología                         | Sin transformador                                     |
| Concepto de Enfriamiento          | Enfriado por ventilador                               |
| Rango de Protección Ambiental     | Ip65                                                  |
| Garantía                          | 5 años / 10 años (Opción)                             |
| Certificados y Aprobación         |                                                       |
| Seguridad / EMC                   | EN 61000-3, EN 61000-6, EN / IEC<br>62109-2           |

| Modelo                                                   | MAC<br>15KTL3-XL          | MAC<br>20KTL3-XL   | MAC<br>22KTL3-XL   |
|----------------------------------------------------------|---------------------------|--------------------|--------------------|
| Datos de Entrada                                         |                           |                    |                    |
| Energía FV Máxima<br>recomendada (para<br>módulo STC)    | 19500W                    | 26000W             | 28600W             |
| Voltaie Máximo CD                                        | 1100V                     |                    |                    |
| Voltaje Inicial                                          |                           | 250V               |                    |
| Voltaje Nominal                                          |                           | 360V               |                    |
| Rango de Voltaje MPP                                     |                           | 200V-1000V         |                    |
| N° de rastreadores MPP                                   |                           | 3                  |                    |
| N° de disyuntores FV<br>por rastreador MPP               |                           | 4/4/4              |                    |
| Corriente máxima de<br>corto circuito rastreador<br>MPP  | 55A/55A/55A               |                    |                    |
| Corriente de corto circuito<br>máxima por rastreador MPP | 50A/50A/50A               |                    |                    |
| Datos de Salida (CA)                                     |                           |                    |                    |
| Energía Nominal CA                                       | 15000W                    | 20000W             | 22000W             |
| Máxima energía CA<br>aparente                            | 16600VA@<br>220VAC        | 22200VA@<br>220VAC | 24400VA@<br>220VAC |
| Rango / voltaje Nominal<br>CA                            | 127V/220V,101.6-139.7V    |                    |                    |
| Rango / frecuencia de la<br>red CA                       | 50/60 Hz,45~55Hz/55-65 Hz |                    |                    |
| Corriente de salida nominal                              | 39.4A                     | 52.5A              | 57.7A              |
| Corriente de salida máxima                               | 46.3A                     | 58.3A              | 64.0A              |

| Factor de Potencia (@energía nominal)   | >0.99 (0.8 atrazo 0.8 adelanto) |
|-----------------------------------------|---------------------------------|
| THDi                                    | <3%                             |
| Tipo de Conexión a la red CA            | 3 W/N/PE                        |
| Eficiencia                              |                                 |
| Máxima eficiencia                       | 98.80%                          |
| Eficiencia MPPT                         | 99.90%                          |
| Dispositivos de Protección              |                                 |
| Protección de polaridad inversa CD      | SI                              |
| Interruptor CD                          | SI                              |
| Protección contra aumento de CD         | SI (Clase II)                   |
| Monitoreo de resistencia de aislamiento | SI                              |
| Chequeo RCD (GFCI)                      | SI                              |
| Protección contra corto circuito de CA  | SI                              |
| Protección contra aumento de CA         | SI (Clase II)                   |
| Interfaces                              |                                 |
| Pantalla (Display)                      | OLED + LED /WIFI + APP          |
| USB                                     | SI                              |
| Rs485                                   | SI                              |
| WIFI                                    | Opción                          |
| GPRS                                    | Opción                          |
| 4G                                      | Opción                          |
| Datos Generales                         |                                 |
| Dimensiones (Ancho / Alto / Profundo)   | 680*508*281 mm                  |
| Peso                                    | 52kg                            |

| Rango de Temperatura de Operación | -25°C+60°C (rebaja desempeño después<br>de 45°C) |
|-----------------------------------|--------------------------------------------------|
| Emisión de Ruido (Típica)         | <60dB (A)                                        |
| Humedad Relativa                  | 0-100%                                           |
| Altitud máxima                    | 4000m                                            |
| Auto Consumo nocturno             | <1W                                              |
| Topología                         | Sin transformador                                |
| Tipo de Enfriamiento              | Enfriado por ventilador                          |
| Rango de Protección Ambiental     | Ip65                                             |
| Garantía                          | 5 años / 10 años (Opción)                        |
| Certificados y Aprobación         |                                                  |
| Seguridad / EMC                   | EN 61000-3, EN 61000-6, EN / IEC<br>62109-2      |

| Modelo                                                   | MAC<br>25KTL3-XL   | MAC<br>30KTL3-XL          | MAC<br>36KTL3-XL                         |
|----------------------------------------------------------|--------------------|---------------------------|------------------------------------------|
| Datos de Entrada                                         |                    |                           |                                          |
| Energía FV Máxima<br>recomendada (para<br>módulo STC)    | 32500W             | 39000W                    | 46800W                                   |
| Voltaje Máximo CD                                        |                    | 1100V                     |                                          |
| Voltaje Inicial                                          |                    | 250V                      |                                          |
| Voltaje Nominal                                          |                    | 360V                      |                                          |
| Rango de Voltaje MPP                                     |                    | 200V-1000V                |                                          |
| N° de rastreadores MPP                                   |                    | 3                         |                                          |
| N° de disyuntores FV<br>por rastreador MPP               |                    | 4/4/4                     |                                          |
| Corriente máxima de corto<br>circuito rastreador MPP     | 55A/55A/55A        |                           |                                          |
| Corriente de corto circuito<br>máxima por rastreador MPP | 50A/50A/50A        |                           |                                          |
| Datos de Salida (CA)                                     |                    |                           |                                          |
| Energía Nominal CA                                       | 25000W             | 30000W                    | 36000W                                   |
| Máxima energía CA<br>aparente                            | 27800VA@<br>220VAC | 33300VA@<br>220VAC        | 36000VA@<br>220VAC<br>39200VA@<br>240VAC |
| Rango / voltaje Nominal<br>CA                            | 127\               | 127V/220V,101.6-139.7V    |                                          |
| Rango / frecuencia de la red CA                          | 50/60              | 50/60 Hz,45~55Hz/55-65 Hz |                                          |
| Corriente de salida<br>nominal                           | 65.6A              | 78.8A                     | 94.5A                                    |
| Corriente de salida<br>máxima                            | 73.0A              | 87.4A                     | 94.5A                                    |

| Factor de Potencia (@energía nominal)   | >0.99 (0.8 atrazo 0.8 adelanto) |
|-----------------------------------------|---------------------------------|
| THDi                                    | <3%                             |
| Tipo de Conexión a la red CA            | 3 W/N/PE                        |
| Eficiencia                              |                                 |
| Máxima eficiencia                       | 98.80%                          |
| Eficiencia MPPT                         | 99.90%                          |
| Dispositivos de Protección              |                                 |
| Protección de polaridad inversa CD      | SI                              |
| Interruptor DC                          | SI                              |
| Protección contra aumento de CD         | SI (Clase II)                   |
| Monitoreo de resistencia de aislamiento | SI                              |
| Chequeo RCD (GFCI)                      | SI                              |
| Protección contra corto circuito de CA  | SI                              |
| Protección contra aumento de CA         | SI (Clase II)                   |
| Interfaces                              |                                 |
| Pantalla (Display)                      | OLED + LED /WIFI + APP          |
| USB                                     | SI                              |
| Rs485                                   | SI                              |
| WIFI                                    | Opción                          |
| GPRS                                    | Opción                          |
| 4G                                      | Opción                          |
| Datos Generales                         |                                 |
| Dimensiones (Ancho / Alto / Profundo)   | 680*508*281 mm                  |
| Peso                                    | 52kg                            |

| Rango de Temperatura de Operación | -25°C+60°C (disminución desempeño<br>después de 45°C) |
|-----------------------------------|-------------------------------------------------------|
| Emisión de Ruido (Típica)         | <60dB (A)                                             |
| Humedad Relativa                  | 0-100%                                                |
| Altitud máxima                    | 4000m                                                 |
| Auto Consumo nocturno             | <1W                                                   |
| Topología                         | Sin transformador                                     |
| Tipo de Enfriamiento              | Enfriado por ventilador                               |
| Rango de Protección Ambiental     | Ip65                                                  |
| Garantía                          | 5 años / 10 años (Opción)                             |
| Certificados y Aprobación         |                                                       |
| Seguridad / EMC                   | EN 61000-3, EN 61000-6, EN / IEC<br>62109-2           |

# **11 Desmantelamiento**

Si el inversor no opera en el futuro, necesita ser desmantelado de forma apropiada. Los pasos son los siguientes:

- 1) Desconecte el corta circuitos CA externo y prevenga la reconexión debido a la mala operación.
- 2) Apague el interruptor CD
- 3) Espere al menos  $\hat{5}$  minutos hasta que el capacitor interno se descargue completamente
- 4) Desconecte el conector CD
- 5) Desconecte el conector CD
- 6) Remueva el inversor de la pared
- 7) Disponga del inversor

# 12 Aseguramiento de Calidad

Por favor refiérase al archivo relacionado

# **13 Contacto**

Si tiene problemas técnicos con nuestros productos, contacte a su instalador o a Growatt, por favor provea la información siguiente para tener un mejor soporte.

- 1) Tipo de Inversor
- 2) Número serial del inversor
- 3) Código de error del inversor
- 4) Estado LED del inversor
- 5) Voltaje de entrada CD del inversor (Módulos de Información)
- 6) Método de comunicación del Inversor

 $\label{eq:shear_shear_$ 

T: +86 755 27471942 E: <u>service@ginverter.com</u> W: www.ginverter.com